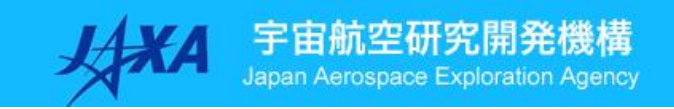

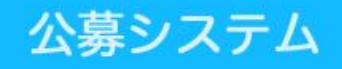

## 利用者向け申込み手順 説明書

第5版 2017年1月

国立研究開発法人 宇宙航空研究開発機構

| 1 | ユーザー登録をおこなう               | P.2  |
|---|---------------------------|------|
| 2 | ユーザーIDまたはパスワードを忘れてしまった場合  | P.3  |
| 3 | ログインする                    | P.6  |
| 4 | ログオフする                    | P.7  |
| 5 | 公募研究に申込みをおこなう(新規)         | P.8  |
| 6 | 申し込み済みの申請書や体制表について内容修正を行う | P.13 |
| 7 | 報告書の提出をおこなう               | 2.15 |
| 8 | 申し込みを取り下げる                | P.18 |

### 1 ユーザー登録をおこなう

 システムのログインページ <u>https://www.qs-conductor.com/JAXA\_Facility/login.aspx</u> から[ユーザー登録はこちら]をクリックして入力画面を開きます。

| <ul> <li></li></ul>    | - qs-conductor.com/IAXA_Facility/Togin.asps<br>ラー ・ 副訳すすのサイト・ | D - C Ø gs-conductor | com x      |                            |
|------------------------|---------------------------------------------------------------|----------------------|------------|----------------------------|
| 14XA                   | 宇宙航空研究開発機構<br>Japan Aerospace Exploration Agency              | 公募システム               | 0          |                            |
|                        |                                                               | ⊐-∀-10               | <b>B26</b> |                            |
|                        |                                                               | <u>ユーザー登録はこちら</u>    | ×          |                            |
|                        |                                                               | ユーザーID/バスワードを忘れた方はさ  | <u>256</u> |                            |
| right © 2016 All Right | ts Reserved.                                                  |                      |            | Last Update [2016/11/15 10 |

②アカウントの項目はすべて記入してください。

アカウント作成後、登録したメールアドレスには、「アカウント登録についてのご連絡」 というタイトルのメールが届きます。なるべくPC用のメールアドレスをご記入ください。 メールが届かない場合はメールアドレスが間違えている可能性がありますので、

再度、アカウントの作成をお願いします。

携帯電話のメールアドレスをご利用になる場合は、受信設定を解除してください。 入力が済みましたら、 [アカウントを作成] ボタンをクリックします。

| ● 型Webスライスギャラ」 ◆ 回至すTTOサイト・<br>宇宙航空研究開発材<br>Japan Aerospinos Exploration A | <del>.<br/></del>                                                                                                    | 9                                                                                    |                                                                                                    |                                                            |     |
|----------------------------------------------------------------------------|----------------------------------------------------------------------------------------------------|--------------------------------------------------------------------------------------|----------------------------------------------------------------------------------------------------|------------------------------------------------------------|-----|
| アカウントを作成<br>名前 语<br>メールアドレス 臣<br>ユーザー10 正<br>パスワードを調入力 [<br>パスワードを調入力 ]    | 89 大郎<br>aro@jaxa.jp<br>aro@jaxa<br>arojaxa<br>arojaxa<br>arojaxa<br>arojaxa<br>arojaxa<br>arojaxa<br>arojaxa<br>arojaxa<br>(スフード<br>(ススフード<br>(ススフード<br>(ススフード)<br>(スクード)<br>(スクー)<br>(スクード)<br>(スクード)<br>(スクー)<br>(スクー)<br>(スクー)<br>(スクー)<br>(スクー)<br>(スクー)<br>(スクー)<br>(スクー)<br>(ス)<br>(ス)<br>(ス)<br>(ス)<br>(ス)<br>(ス)<br>(ス)<br>(ス)<br>(ス)<br>(ス | は、任意の英数字と記号で20文字<br>下さい。<br>ポリシーを次の通り設けています。<br>柔小文字、教子、記号のさち3単<br>字以上、16文字以内」で入力して下 | 以内<br> を<br>さい。                                                                                                    |                                                            |     |
|                                                                            |                                                                                                    |                                                                                      | ● mg. Tone generators m 30.4 Tolly functions<br>A 30 CL 47 2. ・ 2 ETTEP / ・ ・<br>子由航空研究的発情機<br>中国 / Anno Anno Anno Anno Anno<br>Anno Anno Anno | Ange Prec georadorum<br>、 公募システム                           | 0   |
| opyright © 2016 All Rights Reserved.                                       |                                                                                                    |                                                                                      | -                                                                                                    | ユーザー魚類が完了しました。<br>魚類されたメールアドレス用に確認メールを送信いたし<br>ログインページはこちら | £7. |
| 名前以外には日<br>ユーザーIDは <sup>当</sup>                                            | 本語入力はできまも<br>半角英数字のみとな                                                                                                    | けん。<br>ります。                                                                          |                                                                                                    |                                                            |     |
| パスワードは8~<br>ください。                                                          | ~16文字以内でご                                                                                                    | 登録                                                                                   |                                                                                                    |                                                            |     |

### 2 ユーザーIDまたはパスワードを忘れてしまった場合

 システムのログインページ <u>https://www.qs-conductor.com/JAXA\_Facility/login.aspx</u> から [ユーザーID/パスワードを忘れた方はこちら] をクリックします。

| <ul> <li></li></ul>         | conductor.com/IAXA_Facility/login.asps<br>・ 創ますすのサイト・ | D − C Øqs-conduct  | or.com ×        | 0 0 0                        |
|-----------------------------|-------------------------------------------------------|--------------------|-----------------|------------------------------|
|                             | 會由航空研究開発機構<br>an Aerospace Exploration Agency         | 公募システム             | 0               |                              |
|                             |                                                       | 2-9-10             | <b>0</b>        |                              |
|                             |                                                       | <u>ユーザー登録はこちら</u>  | ·····•          |                              |
|                             |                                                       | ユーザーID/パスワードを忘れた方は | <sup>2256</sup> |                              |
| pyright © 2016 All Rights R | eserved.                                              |                    |                 | Last Update [2016/11/15 10:0 |

② 下図の画面が開きます。

上段の[アカウント情報の問い合わせ]欄に表示されている情報を入力して下さい。 入力が完了したら、[問い合わせ]ボタンをクリックして下さい。

|              | //www.gs-conductor.com/JAXA_Facility/Account | Inquiry.aspx D - 🔒 C    | as-conductor.com |              |                        |
|--------------|----------------------------------------------|-------------------------|------------------|--------------|------------------------|
| 👍 🗃 Web スライス | スギャラ 🔻 🗿 おすすめサイト 🔻                           | / 20                    |                  |              | 00 144                 |
| JAXA         | 宇宙航空研究開発機構                                   | 公募システム                  | 0                |              |                        |
| Ann          | Japan Aerospace Exploration Agency           |                         |                  |              |                        |
|              |                                              |                         |                  |              |                        |
|              |                                              |                         | t t              | 1 ログインページへ戻る |                        |
|              | マナウント体界の問い合わせ                                | •••••                   |                  | •••          |                        |
|              | 7377711日報(0)回(1日45)2                         |                         |                  |              |                        |
|              | ※ 名前                                         | ※ 必須入力です。               |                  |              |                        |
|              | × -ルアドレス                                     | パスワードを忘れた場合             | は、ユーザーIDは必須入力です。 |              |                        |
|              | パスワード                                        | ユーザーIDを忘れた場合            | は、パスワードは必須入力です。  |              |                        |
|              |                                              |                         |                  |              |                        |
|              |                                              |                         |                  |              |                        |
|              |                                              | hit ratife              |                  |              |                        |
|              | **********                                   |                         |                  | ••••••       |                        |
|              | ご入力いただい                                      | たアカウント情報によって、ご本人であ      | りできましたら、<br>     |              |                        |
|              | 全球されたメー<br>その符号を入力                           | いただくことで、ユーザーIDとパスワードを照会 | ですることができます。      |              |                        |
|              | アナウントは初の取ら                                   |                         |                  |              |                        |
|              | アカウント情報の照要                                   |                         |                  |              |                        |
|              | ※ メールアドレス                                    | ※ 必須入力です。               |                  |              |                        |
|              | ※ 符号                                         |                         |                  | <u> </u>     |                        |
|              | 登録されたメールで                                    | 7ドレスと符号を入力して「左の「曜会」ボタン3 | をクリックして下さい。      | 120          |                        |
| 必須入力)・       | アカウント作成時に                                    | こ登録した名前を入力              | て下さい。            |              |                        |
|              |                                              |                         |                  |              |                        |
| アドレス(必多      | (人) (1) (1) (1) (1) (1) (1) (1) (1) (1) (1   | ト作成時に登録したメ-             | ールアドレスを入力        | して下さい。       |                        |
|              |                                              |                         |                  |              | Last Update [2016/11/1 |
| ーID、パスワ      | フードのいずれかをノ                                   | しカして下さい。                |                  |              |                        |
|              |                                              |                         |                  |              |                        |
| ドーID : アナ    | bウント作成時に登録                                   | したユーザーIDを入力             | っして下さい。          |              |                        |
|              |                                              |                         |                  |              |                        |
| リード : アカ     | ウント作成時に登録                                    | したパスワードを入力し             | して下さい。           |              |                        |
| 上下           | 2回の入力を行って                                    | 下さい。                    |                  |              |                        |
|              |                                              |                         |                  |              |                        |
|              |                                              |                         |                  |              |                        |

③ ②で入力した情報が正しい場合、下図のメッセージが表示されます。
 入力したメールアドレス宛にメールが届きます。[OK]ボタンをクリックして下さい。

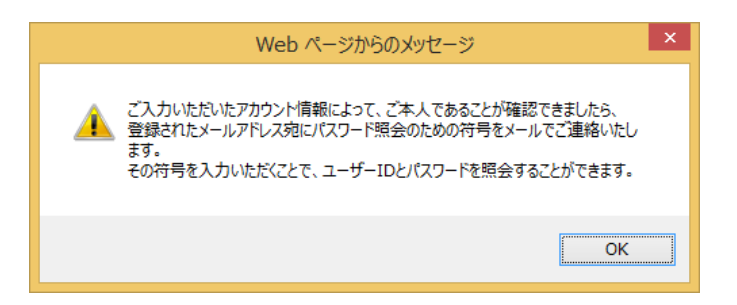

※ ②で入力した情報に誤りがある場合は、下図のメッセージが表示されます。 再度、正しい情報を入力し直して下さい。

| クカウント情報の向い合わせ              |                             |
|----------------------------|-----------------------------|
| ※ 名前<br>真田幸村               | ※ 必須入力です。                   |
| ※ メールアドレス msatou@xin.co.jp |                             |
| ユーザーID Sanada              | パスワードを忘れた場合は、ユーザーIDは必須入力です。 |
| パスワード                      | ユーザーIDを忘れた場合は、パスワードは必須入力です。 |
|                            |                             |
| 登録された情報と照合できませんでした。        |                             |
|                            | 間い合わせ                       |
| **                         |                             |

④ ②で入力した情報が正しい場合、下図のようなメールが届きます。
 メール本文に記載されている「符号」を次のステップで入力しますので、
 それまでは、メールは削除しないようにして下さい。

| 件名 : アカウント情報問合せについてのご連絡              |
|--------------------------------------|
| 00 00 殿                              |
| ご登録いただいたアカウント情報は以下の通りです。             |
| 符号:bH8KFr3o                          |
| ************************************ |

⑤ 画面下に表示されている、[アカウント情報の照会]欄にメールアドレス、符号を入力し、 [照会]ボタンをクリックして下さい。

> ご入力いただいたアカウント情報によって、ご本人であることが確認できましたら、 登録されたメールアドレス宛にパスワード照会のための符号をメールでご連絡いたします。 その符号を入力いただくことで、ユーザーIDとパスワードを照会することができます。

| アカウント情報の照会                                                                           |
|--------------------------------------------------------------------------------------|
| ※ メールアドレス ※ 必須入力です。<br>※ 符号                                                          |
| 登録されたメールアドレスと符号を入力して、右の「照会」ボタンをクリックして下さい。 照会                                         |
| ユーザーID パスワード                                                                         |
|                                                                                      |
| メールアドレス(必須入力) : ②で入力したメールアドレスを入力して下さい。                                               |
| 符号( <mark>必須入力) : ④でメール本文に記載されている符号を入力して下さい。<br/>(メールから直接コピー&amp;ペーストして構いません)</mark> |
|                                                                                      |

 ⑥ メールアドレスと符号での本人確認が完了すると、下図赤枠に ユーザーID、パスワードが表示されます。
 こちらを使って、ログインをして下さい。

| 7 | <b>ノカウント情報の</b> 照 |                                         |    |
|---|-------------------|-----------------------------------------|----|
|   | ※ メールアドレス<br>※ 符号 | - m-satou@xin.co.jp ※必須入力です。            |    |
|   | 登録さ               | されたメールアドレスと符号を入力して、右の「照会」ボタンをクリックして下さい。 | 照会 |
| É | ユーザーID            | Sanada                                  | 7  |
|   | パスワード             | Sanada001                               |    |
| • |                   |                                         |    |

### 3 ログインする

 システムのログインページにて、ご登録頂きました[ユーザーID] と[パスワード] を 入力して、[ログイン] ボタンをクリックします。

| C (2) C https://www.qp-conductor.com/UAXA_Facility/login.aspx | n 🛪 🛙                          |
|---------------------------------------------------------------|--------------------------------|
| 協 創 Web スライスキャラニ ▼ 創おすずのサイト▼                                  |                                |
| 宇宙航空研究開発機構 公募システム  ②                                          |                                |
| 2-9-10 Sanda<br>120-7                                         |                                |
| <u> ユーザー教師はこをら</u>                                            |                                |
| <u>ユーザーID/パスワードを忘れた方はこちら</u>                                  |                                |
|                                                               |                                |
|                                                               |                                |
|                                                               |                                |
| payright 40. 2016 All Rights Reserved                         | Last Update [2016/11/15 10:00] |
| https://www.qs-conductor.com/JAXA_Fecliity/login.aspx         | >                              |

② トップ画面が開きます。

| Japar | 自航空研究的<br>Aerospace Explor            | <b>引発機構</b><br>ation Agency      | 公募シスラ                            | FД                 |     | 0            | 湏 太郎    |              |
|-------|---------------------------------------|----------------------------------|----------------------------------|--------------------|-----|--------------|---------|--------------|
|       |                                       | 申込み                              | 申込みの取下げ                          | 同意書等               | 提出  | 報告書提出        |         | <b>7</b> 000 |
| \$    | ≴制表(Excel)の                           | ダウンロード                           |                                  |                    |     |              |         |              |
|       | 申込書                                   | 体制表                              |                                  | 公募テー               | र   |              | 募集締切    |              |
|       | <del>ም</del> ሳንበ-ኑ*                   | <del>ም</del> ሳንበ-ኑ*              | スペースチェンバー                        |                    |     |              | 1/27(金) |              |
|       | <i>ፃ</i> *ሳንበ-ኑ*                      | <del>ም</del> ሳንበ-ኑ*              | 宇宙放射線装置                          |                    |     |              | 2/17(金) |              |
|       | 9*970-1×*                             | <del>ም</del> ሳንበ-ኑ*              | 高速気流                             |                    |     |              | 1/27(金) | -            |
|       | <del>ም</del> ሳንበ-ኑ*                   | <del>ም</del> ሳንበ-ኑ*              | 惑星大気突入環境模響                       | 凝装置                |     |              | 1/27(金) |              |
|       | 9*920-F*                              | <i>ዓ</i> *ሳንበ <del>-</del> ኑ*    | 超高速衝突実験施設                        |                    |     |              | 1/27(金) |              |
| á     | ◇要事項を記入した<br>① アップロードする<br>② アップロードする | 申込書等をアップ<br>申込書等すべてを選択<br>体制表を選択 | /ロード<br>ファイル選択 選択:<br>ファイルを選択 選択 | されていません<br>Rされていませ | ĥ   |              |         | ]            |
|       | 東認前の軍込書等                              | 。<br>[2]正·運加9名:                  | 参告には「訂正」をクリック、<br>公募テーマ          | 陸理番号               | 体制表 | アップロード日<br>時 | ステータス   | 7-5-1-1      |
|       |                                       |                                  |                                  |                    |     |              |         |              |
|       |                                       |                                  |                                  |                    |     | -            |         |              |
|       |                                       |                                  |                                  |                    |     |              |         |              |

### 4 ログオフする

システムをログオフする際は右上の「ログオフ」ボタンをクリックします。
 ログオフするとトップページへ戻ります。

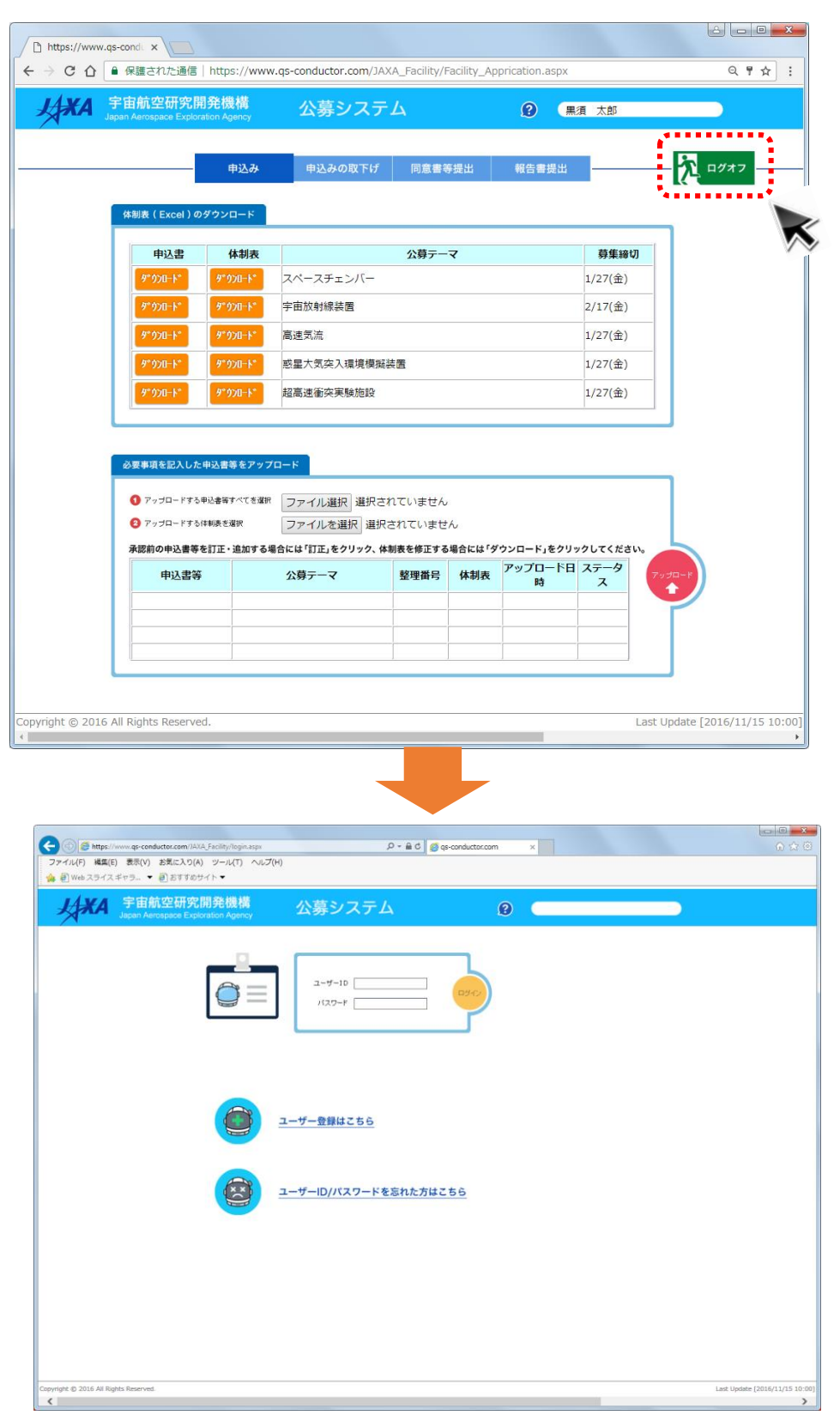

### 5 公募研究に申込みをおこなう(新規)

※ 一度、アップロードした申込みの修正を行う場合は次章をお読み下さい。

① トップ画面は[申込み] [申込みの取下げ] [同意書等提出] [報告書提出] の4種類に 画面が分かれております。

[申込み] 用の画面に、現在募集中のテーマが一覧で表示されておりますので ご希望のテーマの申込書と体制表(エクセルファイル)をダウンロードしてください。

|              | 航空研究開発機構<br>rospace Exploration Agenc | 公募シス             | テム              |        | 0 🖷                   | 濆 太郎             |        |      |       |
|--------------|---------------------------------------|------------------|-----------------|--------|-----------------------|------------------|--------|------|-------|
|              | 申込                                    | み申込みの取下          | げ 同意書き          | 6個出    | 報告書提出                 |                  | 5      | コグオフ |       |
|              |                                       |                  |                 |        |                       |                  | 1      |      |       |
| (5.8)        | &(Excel)のダウンロー                        | 4                |                 |        |                       |                  | _      |      |       |
| 1.0          | 申込書体制                                 | 表                | 公募テー            | र      |                       | 募集締切             |        |      |       |
|              | 9"920-+" 9"920-                       | スペースチェンバー        |                 |        |                       | 1/27(金)          |        |      |       |
|              | 9"000-1" 9"000-                       | ▶ 宇宙放射線装置        |                 |        |                       | 2/17(金)          |        |      |       |
| V            | 9*920-+* 9*920-                       | ▶ 高速気流           |                 |        |                       | 1/27(金)          |        | -    |       |
|              | 9*920-1* 9*920-                       | ▶ 感星大気突入環境機      | 戦後置             |        |                       | 1/27(金)          |        |      |       |
|              | 9*920-+* 9*920-                       | 12高速衝突実験施設       | 2               |        |                       | 1/27(金)          | -      |      |       |
| 6.0          | 車頃を記入した中込書等を                          | アップロード           |                 |        |                       |                  |        |      |       |
|              | アップロードする申込書等すべて                       | (きない) ファイル選択 選邦  | Rされていません        |        |                       |                  |        |      |       |
| 0            | アップロードする体制表を選択                        | ファイルを選択          | <b>継択されていませ</b> | 6      |                       |                  | 100    |      |       |
| 0            | R前の申込書等を訂正・追加                         | ロする場合には「訂正」をクリック | 、体制表を修正する       | 場合には「タ | ウンロード」をクリッ<br>アップロード日 | クしてください。<br>ステータ |        |      |       |
| 0<br>0<br>#1 |                                       | 公局テーマ            | 整理番号            | 体制表    | 時                     | 2                | 7930-P |      |       |
| 0<br>81      | 申込書等                                  |                  |                 |        |                       |                  |        |      |       |
| 0<br>81      | 申込書等                                  |                  |                 |        |                       | <b>_</b>         |        |      |       |
| 0<br>*1      | 申込書等                                  |                  |                 |        |                       |                  | × 1    | ᆂᅸᄮᄪ | 阻が過ぎた |

② ダウンロードしたファイルを保存して、開きます。※編集を有効にしてください。

| qs-conductor.com から Spa                   | ace_Chamber_Public_offerin | ng(2016).xlsx                             | を開くか                                                                                      | 、また                                                                         | は保存しま                                                                 | すわ^?                            |                                                              |                             | ·····,                 |                              | ×               |
|-------------------------------------------|----------------------------|-------------------------------------------|-------------------------------------------------------------------------------------------|-----------------------------------------------------------------------------|-----------------------------------------------------------------------|---------------------------------|--------------------------------------------------------------|-----------------------------|------------------------|------------------------------|-----------------|
|                                           |                            |                                           |                                                                                           |                                                                             |                                                                       | ファイルを開く                         | < <u>(0</u> )                                                | 保存                          | ( <u>S)</u> 🔻          | キャンセル(                       | <u>c)</u>       |
|                                           |                            |                                           |                                                                                           |                                                                             |                                                                       |                                 | 12                                                           |                             | •                      |                              | — I             |
|                                           |                            |                                           | - (> - ↓<br>1=1 (#3)                                                                      | 1-2117                                                                      | Spi                                                                   | ace_Chamber_Public_offe         | ring(2016).xlsx [{                                           | 呆護ビュー] - Ex                 | cel                    | ? 🗉                          | <u>×</u>        |
|                                           |                            |                                           | - 注意                                                                                      | ネットから入手し                                                                    | たつアイルは、ウイルスに感                                                         | ック 100回 2000<br>服染している可能性があります。 | 確集する必要がなけれ                                                   | ば、保護ビューの                    | ままにしておくことをお勧めし         | <ul> <li>編集を有効にする</li> </ul> | (E) ×           |
|                                           |                            | A1                                        | * : X                                                                                     | $\sqrt{f_x}$                                                                | 別添2 体制表                                                               |                                 |                                                              |                             |                        | *******                      |                 |
| ウンロードの表示 - Internet Explorer              |                            | 1 別法2 体制                                  | 8                                                                                         | 0                                                                           | D                                                                     | 6                               | F                                                            | 6                           | н                      | 1                            |                 |
| <b>ウンロードの表示と追跡</b>                        | ダウンロードの検索                  | 2 研究題目                                    |                                                                                           |                                                                             |                                                                       |                                 |                                                              |                             |                        |                              |                 |
| 1 場所                                      | 提作                         |                                           | Kő.                                                                                       | フリガナ                                                                        | 所謀研究機関                                                                | 調整名                             | 職名/学年<br>(注3)                                                | (博士号取得機<br>関、年月)<br>(注4)    | 指導数員氏名・職名              | Ermai                        | те              |
| pace_Cnambexisx タウンロード<br>s-conductor.com | フライルを開く                    | 5<br>- 研究代表者                              | 1                                                                                         |                                                                             |                                                                       |                                 | -                                                            |                             |                        |                              |                 |
|                                           | 271702mix -                | , 共同研究者                                   | 1                                                                                         |                                                                             |                                                                       |                                 |                                                              |                             |                        |                              |                 |
|                                           |                            | 二 共同研究者                                   |                                                                                           |                                                                             |                                                                       |                                 |                                                              |                             | $\sim$                 |                              |                 |
|                                           |                            | 共同研究者                                     |                                                                                           |                                                                             |                                                                       |                                 |                                                              |                             | $\square$              |                              |                 |
|                                           |                            | 10 共同研究者                                  |                                                                                           |                                                                             |                                                                       |                                 |                                                              |                             |                        |                              |                 |
|                                           |                            | 11 共同研究者                                  |                                                                                           |                                                                             |                                                                       |                                 |                                                              |                             |                        |                              |                 |
|                                           |                            | 12 共同研究者                                  | <u> </u>                                                                                  |                                                                             |                                                                       |                                 |                                                              |                             |                        |                              |                 |
|                                           |                            | 13 共同研究者                                  |                                                                                           |                                                                             |                                                                       |                                 | _                                                            |                             |                        |                              |                 |
| artScreen フィルターが無効になっています。                | 有効にする                      | 共同研究増<br>14                               |                                                                                           |                                                                             |                                                                       |                                 |                                                              |                             |                        |                              |                 |
|                                           | 17/01- 7 W                 | 15 共同研究者                                  |                                                                                           |                                                                             |                                                                       |                                 |                                                              |                             |                        |                              | +               |
| ≥>( <u>0</u> )                            | 一覧をクリア(L) 閉じる(C)           | 16 大学院生                                   |                                                                                           |                                                                             |                                                                       |                                 |                                                              | $\sim$                      |                        |                              | +               |
|                                           |                            | 17 大学院主                                   | -                                                                                         |                                                                             |                                                                       |                                 |                                                              | $\sim$                      |                        |                              | $ \rightarrow $ |
|                                           |                            | 18<br>大学院主                                |                                                                                           |                                                                             |                                                                       |                                 |                                                              | $\sim$                      |                        |                              |                 |
|                                           |                            | 19 大学院生                                   | -                                                                                         |                                                                             |                                                                       |                                 |                                                              |                             |                        |                              |                 |
|                                           |                            | 20 大学院生                                   |                                                                                           |                                                                             |                                                                       |                                 |                                                              |                             |                        |                              |                 |
|                                           |                            | 21 大学院生                                   |                                                                                           |                                                                             |                                                                       |                                 |                                                              | $\sim$                      |                        |                              |                 |
|                                           |                            | 22.<br>25. (*)±<br>25. (*)±<br>25.<br>27. | <ul> <li>) 当申請書では、</li> <li>① ①科研費を申請<br/>従って、例えば<br/>② JAXAの「宇宙<br/>(但し、大学等の)</li> </ul> | <ul> <li>同じ研究を行<br/>する資格のある<br/>(大学及び、大)<br/>載空ブロジェク<br/>の研究機関に本</li> </ul> | う者について登録でで<br>相関に所属する研究4<br>学以外の国公立研究相<br>ト共同研究員」、「招称<br>格として所用し、JAXA | ます。                             | す。<br>こ従事されている方力<br>名にその后を記入して<br>いる方については、<br>- 巻きお話たの1970年 | けたしい。<br>本務の方を所用<br>にであわけたま | 。<br>・<br>健康として本書に記入し、 | 備考備こJAXAでの様名をご               | 記載ください          |
|                                           |                            | 28                                        | @研究員:随任                                                                                   | する大学院生た                                                                     | Nana 19229年4月<br>凡いる場合は申請・登約                                          | できます。                           | L S COMOUNTRE                                                | n contrac-sa                | C10/06/9 6             |                              |                 |
|                                           |                            |                                           | 体制表                                                                                       | 記載例                                                                         | +                                                                     |                                 |                                                              | -                           |                        |                              | Þ               |

### ③ 必要事項を記入します。

|                                                                                                    | <u>整</u> 된         | 월월등              | a            |                 | 3 従来の成果と<br>る 経 県 「 局 望 等 を<br>., | 期待される成<br>お書をください     | 異(新規の方<br>- 継続の方( | 1は当該分野の研究状況<br>は道参鉄況と今後の研9 | t、反び本<br>充見通しを | 課題により実現が開<br>・お書を下さい)。 | 1# 8 ft .     |              |                                      |
|----------------------------------------------------------------------------------------------------|--------------------|------------------|--------------|-----------------|-----------------------------------|-----------------------|-------------------|----------------------------|----------------|------------------------|---------------|--------------|--------------------------------------|
| → <u>スペースチェンバー共同利用申込書</u>                                                                                                    | (平成 29 年           | <u>·度)</u> ↩     |              |                 |                                   |                       |                   |                            |                |                        |               |              |                                      |
| *                                                                                                    | 換出日                | 年月               | <b>B</b> .a. |                 |                                   |                       |                   |                            |                |                        |               |              |                                      |
| 研究者所属・職名                                                                                                    | 氏名。                | а                | a .          |                 |                                   |                       |                   |                            |                |                        |               |              |                                      |
| 研究題目、 新規・諸統。 .,                                                                                                    |                    |                  | a            |                 |                                   |                       |                   |                            |                |                        |               |              |                                      |
| 研究計画」(継続の方のみ記載 ()年目/()年計画<br>1 研究目的(特質及び新しい友を映測して下さい。 移動年の事                                                                                                    | (5年を上限<br>数の場合、最終) | (とする)<br>目標を避死動下 | 80.0         |                 |                                   |                       |                   |                            |                |                        |               |              |                                      |
| at the second second se |                    |                  |              |                 | 4 使用する共同<br>砂漠お 126回常             | 利用 。                  |                   |                            |                |                        |               |              |                                      |
|                                                                                                    |                    |                  |              | ł               | 5 捕込予定の部                          | (備及                   |                   |                            |                |                        | .1            |              |                                      |
|                                                                                                    |                    |                  |              |                 | び測定器。                             | 「「金谷備ラ」               | てほしい様子            | 笔)。                        |                |                        |               |              |                                      |
|                                                                                                    |                    |                  |              | ł               | -                                 | TH COMPANY            | 10.00.004         | N17 -                      |                |                        |               |              |                                      |
| at<br>at                                                                                                    |                    |                  |              |                 |                                   |                       |                   |                            |                |                        |               |              |                                      |
|                                                                                                    |                    |                  |              |                 | 7 研究参画者<br>支給希望者につし               | (研究代表者、;<br>(ては25.蘇経路 | は同研究者、<br>と交通支概!  | 大学院生)の来訪計<br>3額を記入して下さい    | 画(JAXA<br>)。   | 外から参加の場合               | 。旅费           |              |                                      |
|                                                                                                    |                    |                  |              | . 1             | 氏名。                               | 所属・職位。                | 来訪回教              | 、実験延べ日数                    | 交通経            | 路。 交通機能                | <u>満</u>      |              |                                      |
|                                                                                                    | 別添2 体制             |                  |              |                 | a                                 |                       |                   |                            | a              | .1                     |               |              | -                                    |
|                                                                                                    | 研究語日               | -                | 005800000    | はお子が開始          |                                   | _                     |                   |                            | -              |                        |               | -            |                                      |
|                                                                                                    | WITCHE C           |                  | 00000000     | Lacerest        |                                   |                       |                   |                            |                |                        |               |              |                                      |
| 2 研究はT国と具体的な方法(最後の方は実際最美国を別級条件)                                                                                                    | -                  | 共名               | 所關研究體的       |                 | 影响名                               | 職名                    | 774               | (1#士号北)(寻魏96,3             | 年月)            | 指導教員比名 戰得              | 5 E-mail      | TEL          | <b>通</b> 考                           |
|                                                                                                    | 研究代表者              | PI               | 00大学大学院      | 理学研究科           |                                   | 教授                    |                   |                            | _              |                        | abod@ef.ac.jc | 08-1234-5678 |                                      |
|                                                                                                    | 共同研究者              | CE1              | 東京大学大学院      | 理学系研究制          | 4                                 | 教授                    |                   |                            | _              |                        | abod@ef.ac.jp |              |                                      |
| at<br>at                                                                                                    |                    | CI 2             | ○○高等専門学校     |                 |                                   | 准教授                   |                   |                            |                |                        | abod@ef.ac.jp |              |                                      |
|                                                                                                    |                    | CES              | ○○研究所        | 00 <b>00000</b> | 発室                                | 主任研究                  | a                 |                            |                |                        | abod@ef.ac.jp |              |                                      |
|                                                                                                    |                    | CE 4             | ○○大学大学院      | 工学研究科           |                                   | 学振特別の                 | 研究員               |                            |                |                        | abod@ef.ac.jp |              |                                      |
| at<br>at                                                                                                    |                    | C15              |              |                 |                                   |                       |                   | 00大学大学院、平成                 | 。<br>23年3月     |                        | abcd@ef.ac.jp | $\sim$       |                                      |
| .t                                                                                                    |                    | C16              | 国立天文台        | 0078ジェ          | :21-                              | 准教授                   |                   |                            | Γ              |                        | abod@ef.ac.jp | $\sim$       | JAXA客賞准教授                            |
|                                                                                                    |                    | C17              | AXAL         | 宇宙科学研           | 究所                                | 教授                    |                   |                            | $\rightarrow$  |                        | abod@efac.in  |              |                                      |
| .i                                                                                                    | -                  | C1.0             | JAVA         | *****           | 734                               |                       | (194865)          |                            | $\rightarrow$  | _                      | abad@af.ac.k  |              |                                      |
| (法) 中願書の様式は変更しないで下さい。 低し、スペースが不足する場合                                                                                                    | 7                  |                  |              | 1 011 1 100     | mac                               | dout bi               | 1100              |                            | $\rightarrow$  | _                      |               |              |                                      |
|                                                                                                    |                    | C19              | JAXA         | 于由47子研2         | าปาที                             | フロジェク                 | -9725.M           |                            |                |                        | accorerac.jp  |              |                                      |
|                                                                                                    |                    | CI10             | 00大学大学院      | 00研究所           |                                   | 名言教授                  |                   |                            |                |                        | abcd@ef.ac.jp |              |                                      |
|                                                                                                    | 大学院生               | GD1              | 00大学大学院      | 理学研究科           |                                   | DS                    |                   |                            | P              | 1教授                    | abod@ef.ac.jp |              | 4月よりロロ研究所に異動予定。                      |
|                                                                                                    |                    | GD 2             | 総合研究大学院大学    | 物理科学研究          | 究科 天文科学専习                         | t D2                  |                   |                            |                | 16 准教授                 | abod@ef.ac.jp |              |                                      |
|                                                                                                    |                    | GD 3             | 総合研究大学院大学    | 物理科学研究          | 究科 宇宙科学専习                         | t D1                  |                   |                            | 0              | 17 教授                  | abcd@ef.ac.jp |              |                                      |
|                                                                                                    |                    | GM1              | ○○大学大学院      | 理学研究科           |                                   | M2                    |                   |                            | Ρ              | ]教授                    | abod@ef.ac.jp |              |                                      |
|                                                                                                    |                    | GM2              | ○○大学大学院      | 工学研究科           |                                   | M2                    |                   |                            | c              | 16 准教授                 | abod@ef.ac.jp |              | 4月より特別共同利用研究員としてJAXAで研究指導を受け<br>る予定。 |
|                                                                                                    |                    |                  |              |                 |                                   |                       |                   |                            | -              |                        |               |              | A                                    |
|                                                                                                    |                    | GM3              | 東京大学大学院      | 理学乐研究制          | 科 地球惑星科学口                         | P攻 M                  |                   |                            | c              | 11教授                   |               |              | メールアドレスは未定(4月以降、大学院進学後付与される<br>ため)。  |

# ④ 記入した申込書と体制表をアップロードします。 [ファイルを選択] ボタンまたは [参照] ボタンをクリックします。

| CO             | 保護された通信                                                                                 | https://www                                   | qs-conductor.com/JA                               | XA_Facility/F                | acility_Ap   | prication.aspx |           | ର୍ଟିୀ  |
|----------------|-----------------------------------------------------------------------------------------|-----------------------------------------------|---------------------------------------------------|------------------------------|--------------|----------------|-----------|--------|
| <b> X</b> A ]; | 宇宙航空研究開<br>pan Aerospace Explora                                                        | 発機構<br>ition Agency                           | 公募システ                                             | Д                            |              | 0 🔳            | 湏太郎       |        |
|                |                                                                                         | 申込み                                           | 申込みの取下げ                                           | 同意書等                         | 提出           | 報告書提出          |           | 2 0077 |
|                | 体制表(Excel)の                                                                             | ダウンロード                                        |                                                   |                              |              |                |           | _      |
|                | 申込書                                                                                     | 体制表                                           |                                                   | 公募テー                         | र            |                | 募集締日      | m l    |
|                | 9*9>0-+*                                                                                | <del>ም</del> ሳንበ-ኑ*                           | スペースチェンバー                                         |                              |              |                | 1/27(金)   |        |
|                | 9°070-1*                                                                                | <del>ያ</del> *ሳንበ-ኑ*                          | 宇宙放射線装置                                           |                              |              |                | 2/17(金)   |        |
|                | 9*0>0-1*                                                                                | <u>ም</u> ሳንበ-ኑ*                               | 高速気流                                              |                              |              |                | 1/27(金)   |        |
|                | 9°970-1°                                                                                | 9*970-1*                                      | 感星大気突入環境模擬                                        | 装置                           |              |                | 1/27(金)   |        |
|                | 9*070-F*                                                                                | 9**\$70-F*                                    | 超高速衝突実験施設                                         |                              |              |                | 1/27(金)   | _      |
|                | <ul> <li>必要事項を記入した</li> <li>① アップロードする</li> <li>② アップロードする</li> <li>承認前の申込書等</li> </ul> | 申込書等をアップ<br>P込書等すべてを選択<br>計制長を選択<br>と訂正・追加するお | ロード<br>ファイル選択 単沢さ<br>ファイルを選択 選択<br>合には「町正」をクリック、体 | れていません<br>されていませ,<br>制表を修正する | ん。<br>場合には「ダ | ウンロード」をクリッ     | ゥクしてくださ   |        |
|                | 申込書等                                                                                    |                                               | 公募テーマ                                             | 整理番号                         | 体制表          | アップロード日<br>時   | ステータ<br>ス | 7930-8 |
|                |                                                                                         |                                               |                                                   | -                            |              |                |           |        |
|                |                                                                                         |                                               |                                                   |                              |              |                |           |        |
|                |                                                                                         |                                               |                                                   |                              |              | ]              |           |        |
|                |                                                                                         |                                               |                                                   |                              |              |                |           |        |

※ブラウザによって表現が異なる場合がございます。

[ファイルを選択] ボタンまたは [参照] ボタンをクリックすると、ファイルを選択する画面 が開きますので、対象のファイルを選択して、 [開く] ボタンをクリックします。

| <                                                 |                                          |                  |                                                                                                    |                 | ×    |
|---------------------------------------------------|------------------------------------------|------------------|----------------------------------------------------------------------------------------------------|-----------------|------|
| <ul> <li>              ・ 石垣 ・ ダウ      </li> </ul> | ンロード 🕨 download                          |                  | ✓ 4 down                                                                                                    | loadの検索         | Q    |
| 整理 ▼ 新しいフォルダー                                     |                                          |                  |                                                                                                    |                 |      |
| ☆ お気に入り                                           | 名前                                       | ▼ 更新日時           | 種類                                                                                                    | サイズ             |      |
| 📕 ダウンロード                                          | Entry_Space_Chamber_Public_offering(2    | 2017/01/04 14:13 | Microsoft Word D                                                                                                    | 18 KB           |      |
| 📃 デスクトップ                                          | Space_Chamber_Public_offering(2016).xlsx | 2017/01/04 14:13 | Microsoft Excel W                                                                                                    | 30 KB           |      |
| 🗐 最近表示した場所 🍍                                      |                                          |                  |                                                                                                    |                 |      |
| 🝊 OneDrive                                        |                                          |                  |                                                                                                    |                 |      |
| <u>□</u> = ∠ゴ= u                                  |                                          |                  |                                                                                                    |                 |      |
| 3 54755<br>5 547755                               |                                          |                  |                                                                                                    |                 |      |
| ■ ピクチャ                                            |                                          |                  |                                                                                                    |                 |      |
| ■ ビデオ                                             |                                          |                  |                                                                                                    |                 |      |
|                                                   |                                          |                  |                                                                                                    |                 |      |
|                                                   |                                          |                  |                                                                                                    | 4:              |      |
| ファイル名                                             | G(N): Entry_Space_Chamber_Public_offerin | g(2016).docx     | <ul> <li>أي المراجع المراجع ال<br/>مراجع المراجع المراجع المراجع المراجع المراجع المراجع المراجع المراجع المراجع المراجع المراجع المراجع المراجع المراجع المراجع المراجع المراجع المراجع المراجع المراجع المراجع المراجع المراجع المرا<br/>مراجع المراجع المراجع المراجع المراجع المراجع المراجع المراجع المراجع المراجع المراجع المراجع المراجع المراجع المراجع المراجع المراجع المراجع المراجع المراجع المراجع المراجع المراجع المراجع المراجع المراجع المراجع المراجع المراجع المراجع المراجع المراجع المراجع ماليم المراجع المراجع المراجع المراجع<br/>المراجع المراجع المراجع المراجع المراجع المراجع المراجع المراجع المراجع المراجع المراجع المراجع المراجع المراجع المراجع المراجع المراجع المراجع المراجع المراجع المراجع المراجمم المم<br/>المراجع المراجع المراجع المراجع المراجع المرجع المرا</li></ul> | のファイル           | •    |
|                                                   |                                          |                  | 一開く                                                                                                    | ( <u>o)</u> 🚽 📑 | マンセル |
|                                                   |                                          |                  |                                                                                                    |                 |      |
| L                                                 |                                          |                  | T                                                                                                    |                 |      |

⑤ 同じ手順で、体制表を選択します。

| Coperint     | 航空研究開<br>erospace Explora              | <mark>発機構</mark><br>ation Agency | 公募システ                                   | Д               |          | 0 🔳                        | 須太郎                 |              |
|--------------|----------------------------------------|----------------------------------|-----------------------------------------|-----------------|----------|----------------------------|---------------------|--------------|
|              |                                        | 申込み                              | 申込みの取下げ                                 | 同意書等            | 提出       | 報告書提出                      |                     | <b>2</b> 197 |
| 体制           | ll表(Excel)の                            | ダウンロード                           |                                         |                 |          |                            |                     |              |
|              | 申込書                                    | 体制表                              |                                         | 公募テー            | र        |                            | 募集締は                | ח            |
|              | <i>ዓ</i> °ሳንው-ኑ°                       | 9°970-1*                         | スペースチェンバー                               |                 |          |                            | 1/27(金)             |              |
|              | ዎ°ዕንበ-ኑ°                               | <del>9</del> °970-1*             | 宇宙放射線装置                                 |                 |          |                            | 2/17(金)             |              |
|              | <u>ም</u> ሳንበ-ኑ*                        | <del>ም</del> ሳንበ-ኑ*              | 高速気流                                    |                 |          |                            | 1/27(金)             |              |
|              | <del>9</del> *970-ኑ*                   | 9°970-1°                         | 惑星大気突入環境模擬                              | 法置              |          |                            | 1/27(金)             |              |
|              | <del>ም</del> ሳንበ-ኑ*                    | <del>ም</del> ሳንበ-ኑ*              | 超高速衝突実験施設                               |                 |          |                            | 1/27(金)             | _            |
| ه»<br>د<br>د | 事項を記入した <br>  アッブロードする『<br>  アッブロードする{ | 申込書等をアップ<br>P込書等すべてを選択<br>#利表を選択 | 7 <b>ロード</b><br>ファイル選択 選加<br>ファイルを選択 選択 |                 | <i>б</i> |                            |                     |              |
|              | 認前の甲込書等で<br>申込書等                       | 511正・追加する:                       | 場合には「訂正」をクリック、体<br>公募テーマ                | 制表を修正する<br>整理番号 | 場合には タ   | ウンロード」をクリッ<br>アップロード日<br>時 | クしてくださ<br>ステータ<br>ス | 7-1-+        |
| 承            |                                        |                                  |                                         |                 |          |                            |                     |              |
| 承            |                                        |                                  |                                         |                 |          |                            |                     |              |
| <b>A</b>     |                                        |                                  |                                         |                 |          |                            |                     |              |

### ファイルパスが表示されたら、「アップロード」ボタンをクリックします。

| 必要事項を記入し                                   | た申込書等を               | をアップロード     |                |                |          |                       |           |        |   |
|--------------------------------------------|----------------------|-------------|----------------|----------------|----------|-----------------------|-----------|--------|---|
| <ol> <li>アップロード</li> <li>アップロード</li> </ol> | する申込書等すべ<br>する体制表を選択 | てを選択 ファイルは  | 選択 Entry_Space | e(20<br>1am…20 | 16).docx |                       |           |        |   |
| 承認前の申込書                                    | 等を訂正・追               | 加する場合には「訂正」 | をクリック、体制表を     | 修正する           | 場合には「ダウ  | ウンロード」をクリッ<br>マップロードロ | クしてくださ    |        |   |
| 申込書                                        | 等                    | 公募テージ       | 7 整理           | 里番号            | 体制表      | アッフロート日<br>時          | ステータ<br>ス | アップロード |   |
|                                            |                      |             |                |                |          |                       |           |        | ~ |
|                                            |                      |             |                |                |          |                       |           | ,      | > |

アップロードが完了しました。

| <ul> <li>└ https://www.qs-cond. ×</li> <li>← → C △ ● 保護さ</li> </ul> | www.q:<br>アップロ-<br>約1~25               | s-conduc<br>-ドしました<br>ナでステータ | tor.com の内容:<br>:。<br><sup>,</sup> スが自動的に切り替ね | りります。           |        |                | ×                     |          |          | ê –<br>Q      | □ ×      |
|---------------------------------------------------------------------|----------------------------------------|------------------------------|-----------------------------------------------|-----------------|--------|----------------|-----------------------|----------|----------|---------------|----------|
| <b>人大大</b><br>Japan Aeros                                           |                                        |                              |                                               |                 | [      | ок             |                       | 須 太郎     |          |               |          |
|                                                                     |                                        | 申込み                          | 申込みの取下げ                                       | 同意書等            | 等提出    | 報告             | 吉書提出                  |          |          | 入 ""          | オフ       |
| 体制表(                                                                | Excel)のダウン                             | и <b>-</b> -к                |                                               |                 |        |                |                       |          |          |               |          |
| F                                                                   | 申込書                                    | 体制表                          |                                               | 公募テ             | _      |                |                       |          |          |               |          |
| <mark>.</mark>                                                      | ¢*<br>ק*                               | 970-F.                       | スペースチェンバー                                     |                 |        | アップ            | パロード<br>ー・ジッグ         | が終了す     | すると      |               |          |
| <u>9*9</u>                                                          | <del>9</del> "                         | 970-F                        | 宇宙放射線装置                                       |                 |        |                | 215                   | 20101    | 007      |               |          |
| <b>9</b> *9                                                         | <del>9</del> "                         | <u>ウンロート</u> ゙               | 高速気流                                          |                 |        |                |                       | 1/27(金)  |          |               |          |
| <u>9</u> *9                                                         | ን <b>በ-</b> ኑ*<br>ዎ                    | 970- <b>F</b> *              | 惑星大気突入環境模擬装                                   | 置               |        |                |                       | 1/27(金)  |          |               |          |
| 9*9                                                                 | ') <b>⊡-</b> 1* 9*                     | <mark>9&gt;0−⊦*</mark>       | 超高速衝突実験施設                                     |                 | アッ     | プロー            | ・ドした                  | 覆歴が表     | 表示さ      | れます           |          |
| 必要事項                                                                | を記入した申込書                               | 等をアップロ-                      | я-                                            |                 |        |                |                       |          |          |               |          |
| ● 7ッ<br>● 7ッ<br>子短期                                                 | ・ブロードする申込書報<br>・ブロードする体制表で<br>の由込書等を訂正 |                              | ファイル選択 選択され<br>ファイルを選択 選択され                   | 1ていません<br>れていませ | ,<br>た | Advid          | - K. 5011             | ックしてください | Ţ        |               |          |
| 27.80.80                                                            | 申込書等                                   |                              | 公募テーマ                                         | 整理番号            | 体制表    | , アッフ          | ・Fie>ワッ<br>パロード日<br>時 | ステータス    | アップ      | ⊐- <i>1</i> × |          |
|                                                                     |                                        |                              |                                               |                 |        | 2017/<br>15:35 | /01/04                | 処理中      |          |               |          |
|                                                                     |                                        |                              |                                               |                 |        |                |                       |          |          |               |          |
| Copyright © 2016 All Rights                                         | Reserved.                              |                              |                                               |                 |        |                |                       | Last U   | Jpdate [ | 2016/11/1     | .5 10:00 |

⑤ [アップロード] ボタンをクリックすると、ステータスの表示が「処理中」となります。 アップロードが成功した場合は数分後に「承認待ち」になります。

|       | 日前の研究問                                         | 見登機構                             |               |                                                                                                    | 7= 44        |                   |          |                            |
|-------|------------------------------------------------|----------------------------------|---------------|----------------------------------------------------------------------------------------------------|--------------|-------------------|----------|----------------------------|
| A Jap | ー田加いエルーフリオ<br>an Aerospace Explor              | わっていた。<br>ation Agency           | 公募システ         | Д                                                                                                    |              |                   | 須 太郎     |                            |
|       |                                                | ф)) 7)                           | 中になってい        | 同亲妻如                                                                                                    | +8 LL        | 却件專相山             |          | 5.                         |
|       |                                                | ቸሻው                              | 中达体切取下的       |                                                                                                    | 'ÆЦ          | 報日音延山             |          |                            |
|       | 体制表(Excel)の                                    | ダウンロード                           |               |                                                                                                    |              |                   |          |                            |
|       | 申込書                                            | 体制表                              |               | 公募テー                                                                                                    | र            |                   | 募集締切     |                            |
|       | <del>ም</del> ሳንበ-ኑ*                            | <u> ም.ዕንበ-ኑ.</u>                 | スペースチェンバー     |                                                                                                    |              |                   | 1/27(金)  |                            |
|       | <u> ም</u> ሳንበ-ኑ"                               | <u> ም.ዕንበ-ኑ.</u>                 | 宇宙放射線装置       |                                                                                                    |              |                   | 2/17(金)  | -                          |
|       | <u> ም</u> ሳንበ-ኑ*                               | <u> </u>                         | 高速気流          |                                                                                                    |              |                   | 1/27(金)  | _                          |
|       | <u>ም</u> ሳንበ-ኑ*                                | <u>ም.</u> ሳንበ-ኑ.                 | 惑星大気突入環境模擬    | と しょうしん しょうしん しょうしょ しょうしょう しょう しょう しょうしん しょうしん しょうしん しょうしん しょうしん しょうしん しょうしん しょうしん しょうしん しょうしん しょうしん しょうしん しょうしん しょうしん しょうしん しょうしん しょうしん しょうしん しょうしん しょうしん しょうしん しょうしん しょうしん しょうしん しょうしん しょうしん しょうしん しょうしん しょうしん しょうしん しょうしょ しょうしん しょうしょ しょう しょう しょう しょう しょう しょう しょう しょう し |              |                   | 1/27(金)  | _                          |
|       | <u>ም</u> ሳንበ-ኑ*                                | <u>ም</u> ሳንበ-ዞ                   | 超高速衝突実験施設     |                                                                                                    |              |                   | 1/27(金)  | -                          |
| l     | -                                              |                                  |               |                                                                                                    |              |                   |          |                            |
|       | 必要車面を記入した                                      | 由込書箋をアップ                         | / <b>D</b> -K |                                                                                                    |              |                   |          |                            |
|       |                                                |                                  |               |                                                                                                    |              |                   |          |                            |
|       | <ol> <li>アッブロードする</li> <li>アッブロードする</li> </ol> | 申込書等すべてを選択                       |               | れていません                                                                                                    | ,            |                   |          |                            |
|       | ▲認前の申込書等:                                      | <sup>(中前武で進)(</sup><br>を訂正・追加する# | ファイルを選択 選択    | されていません                                                                                                    | し<br>最合には「ダウ | ッンロード」を <b>クリ</b> | ックしてください | L                          |
|       | 申込書等                                           |                                  | 公募テーマ         | 整理番号                                                                                                    | 体制表          | アップロード日<br>時      | ステータ     | アップロード                     |
|       | <b>訂正</b> 1ファイ                                 | イル スペース                          | チェンバー         | 014                                                                                                    | ምሳንበ-ኑ       | 2017/01/04        | 採択待ち     | $\mathbf{\mathbf{\nabla}}$ |
|       |                                                |                                  |               |                                                                                                    |              | 18.04             | •••••    |                            |
|       |                                                |                                  |               |                                                                                                    |              |                   |          |                            |
|       | 1                                              | 1                                |               | 1                                                                                                    |              |                   | 1        |                            |

### 6 申し込み済みの申請書や体制表について内容修正を行う

※ 一度、アップロードした申込みの修正を行う場合はこちらをお読み下さい。

◆申込み書または体制表を差し替える

 [申込み] 画面下部に、アップロード履歴が表示されていますので、 修正対象のシンポジウムのダウンロードボタンをクリックして下さい。

| 宇宙航空研究的<br>Japan Aerospace Explo      | 開発機構<br>ration Agency               | 公募システム                            | 4                     | <b>8 .</b>          | 夏 太郎     |       |
|---------------------------------------|-------------------------------------|-----------------------------------|-----------------------|---------------------|----------|-------|
|                                       |                                     |                                   |                       |                     |          |       |
|                                       | 申込み                                 | 申込みの取下げ                           | 同意書等提出                | 報告書提出               |          | - 74- |
| 体制表(Excel)の                           | <b>Dダウンロード</b>                      |                                   |                       |                     |          |       |
| 申込書                                   | 体制表                                 |                                   | 公募テーマ                 |                     | 募集締切     |       |
| <u>ም</u> ሳንበ-ኑ*                       | <del>ም</del> ሳንበ-ኑ*                 | スペースチェンバー                         |                       |                     | 1/27(金)  |       |
| <u>ም</u> ሳንበ-ኑ*                       | <i>ዋ</i> *ሳንበ−ኑ*                    | 宇宙放射線装置                           |                       |                     | 2/17(金)  |       |
| 9*070-F*                              | <del>ም</del> ሳንበ-ኑ*                 | 高速気流                              |                       |                     | 1/27(金)  |       |
| <del>9*</del> 970-+*                  | <del>ያ</del> *ሳንበ-ኑ*                | 惑星大気突入環境模擬装                       | 置                     |                     | 1/27(金)  |       |
| <del>ም</del> ሳንበ-ኑ*                   | <del>ም</del> ሳንበ-ኑ*                 | 超高速衝突実験施設                         |                       |                     | 1/27(金)  |       |
| 必要事項を記入した<br>① アップロードする<br>② アップロードする | に申込書等をアップ<br>の中込書等すべてを選択<br>か得制表を選択 | ロード<br>ファイル選択 選択され<br>ファイルを選択 選択さ | iていません<br>されていません     |                     |          | ]     |
| 承認前の申込書等                              | を訂正・追加する場                           | <b>計合には「訂正」をクリック、体</b> 等          | 表を修正する場合には「           | ダウンロード」をクリッ         | クしてください。 | 5     |
| 申込書等                                  | ĵ                                   | 公募テーマ                             | 整理番号 体制表              |                     | Z 7      | yJ□-ド |
| <b>TE</b> 177-                        | イル スペース                             | <i>σ</i>                          | 014 <b>9° 970-</b> 1° | 2017/01/04<br>16:04 | ¥択待ち     |       |

② ダウンロードしたファイルを保存して、開きます。※編集を有効にしてください。

| <b>vr64</b> から                                                                                                    | Space_                                                                | Chamb                                                                                                    | per_Public                                            | _offering(201                                                                                                    | 16).xlsx 7                                                  | を開くか                                       | 、または保存                   | テしますか?                                       |                                  |                        | _       |             |                 |
|----------------------------------------------------------------------------------------------------|-----------------------------------------------------------------------|----------------------------------------------------------------------------------------------------|-------------------------------------------------------|----------------------------------------------------------------------------------------------------|-------------------------------------------------------------|--------------------------------------------|--------------------------|----------------------------------------------|----------------------------------|------------------------|---------|-------------|-----------------|
|                                                                                                    |                                                                       |                                                                                                    |                                                       |                                                                                                    |                                                             |                                            |                          |                                              | ファイルを開                           | ¶<( <u>0</u> )         | 保存(     | <u>5)</u> 🔻 | キャンセル( <u>C</u> |
|                                                                                                    |                                                                       |                                                                                                    |                                                       |                                                                                                    |                                                             |                                            |                          |                                              |                                  |                        |         |             |                 |
|                                                                                                    |                                                                       |                                                                                                    |                                                       |                                                                                                    |                                                             |                                            |                          |                                              |                                  |                        |         |             |                 |
|                                                                                                    |                                                                       |                                                                                                    |                                                       |                                                                                                    |                                                             |                                            |                          |                                              |                                  |                        |         |             |                 |
|                                                                                                    |                                                                       |                                                                                                    |                                                       |                                                                                                    |                                                             |                                            |                          |                                              | 7                                |                        |         |             |                 |
| fi D S                                                                                                    |                                                                       |                                                                                                    |                                                       | Snaro                                                                                                    | Chambar Dublic                                              | offering/2016)                             | viev (@#Vi=1.p           | _ >                                          | >                                |                        | 2 🗉 – 🗖 | ×           |                 |
| ファイル ホ                                                                                                    | ☆ーム 挿入                                                                | ページレイア                                                                                                    | やト 敷式 デ                                               | -9 校開 表示                                                                                                    | Grande Fault                                                | onenig(2020)                               | WWW [MARCA ].C           |                                              |                                  |                        |         | Â           |                 |
| 😗 保護ビュ·                                                                                                    | ιー 注意一インター                                                            | ネットから入画し                                                                                                    | AT- (114 A (1770)                                     | and a second second second second second second second second second second second second second second second                                                                                              |                                                             |                                            |                          |                                              |                                  |                        |         |             |                 |
| 2.0                                                                                                    |                                                                       | 1 F                                                                                                    | JEJPH JUK, "JH JUKU:                                  | 89回ししいの可能性がありより。#                                                                                                    | 端集する必要がなけれ                                                  | しば、保護ビューの                                  | ままにしておくことをお勧め            | します。 編集を有効にす                                 | ō(E)                             |                        |         | ×           |                 |
| E12                                                                                                    | * : X                                                                 | √ <i>f</i> x<br>○                                                                                                    | 0                                                     | 新設している可能性が部ります。#                                                                                                    | 端集する必要がなけれ<br>F                                             | いば、保護ビューの<br>G                             | ままにしておくことをお勧め<br>H       | します。                                         | ð(E)<br>J                        |                        | к       | ×<br>V      |                 |
| E12                                                                                                    | ▼ : X<br>B                                                            | √ <i>f</i> x<br>0                                                                                                    | 0<br>0<br>0<br>0<br>0<br>0<br>0                       | E<br>E<br>E<br>E<br>E<br>E<br>E<br>E<br>E<br>E<br>E<br>E<br>E<br>E<br>E<br>E<br>E<br>E<br>E                                                                                                    | 端具する必要がなけれ                                                  | は、保護ビューの<br>G                              | ままにしておくことをお勧め            | <b>します。</b><br>編集を有効にす                       | 5(E)<br>J                        | 整理番号:002               | K       | ×           |                 |
| 日2<br>1 別述2 俳判<br>2<br>研究難目                                                                                                    | • : X                                                                 | ✓ fx<br>○                                                                                                    | 。<br>宇宙環境における。                                        | SEEU (いなり)転住があります。ま<br>を<br>を<br>予外線による焼き魚調理の                                                                                                    | 端黒する必要がなけれ<br>「 」 」 「 」 」 「 」 」 「 」 」 「 」 」 」 「 」 」 」 、 、 で | は、保護ビューの<br>G                              | ままにしておくことをお勧め            | します。<br>編集を有効にす                              | δ(E)<br>J                        | 整理플릭:002               | К       | ×           |                 |
| E12<br>A<br>1 別述2 俳判3<br>3<br>研究難目<br>5                                                                                                    | * : X<br>B<br>53                                                      | ✓ fx<br>0 7987                                                                                                    | <ul> <li>D</li> <li>宇宙環境における。</li> </ul>              | 848L/LUGPJ転任が部ります。<br>E<br>を示外線による焼き曲調理の<br>運転者                                                                                                    | 端属する必要がなけれ<br>F<br>)可能性について<br>離名/学年<br>(注む)                | は、 保護とユーの<br>G<br>(博士号取得統<br>間、年月)<br>(注4) | 非<br>日<br>日<br>現活教員氏名・職名 | します。<br>編集を有効にす<br>I                         | G(E)<br>J<br>TEL                 | 발理품号:002<br>표考         | К       | ×           |                 |
| E12<br>A<br>1 預約2 (年料)<br>2<br>4<br>4<br>4<br>7<br>5<br>6<br>                                                                                                    | <ul> <li>B</li> <li>K6</li> <li>K6</li> <li>K8</li> <li>K8</li> </ul> | ✓ fx<br>0<br>7987<br>2987                                                                                                    | 0<br>宇宙環境におけるに<br>所属研究機関<br>調Xn                       | 8000 (U) 401 世(15787) 45 + 4<br>6<br>6<br>6<br>第二章 (15787) 45 (15787) 45 + 15<br>7<br>15 (15787) 45 + 15<br>15 (15787) 45 + 15<br>15<br>15<br>15<br>15<br>15<br>15<br>15<br>15<br>15<br>15<br>15<br>15<br>1 | 端属する必要がらけれ<br>F<br>)可能性について<br>整名/学年<br>(33)<br>本教授         | 0<br>(博士号取得統<br>葉、年月)<br>(注4)<br>平成10年     | H<br>H<br>BERA56-86      | します。<br>編集を有効にす<br>I<br>E-mai                | 5(E)<br>J<br>TEL<br>03-1234-5678 | 整理番号:002<br><b>초</b> 考 | K       |             |                 |
| E12<br>1 9)62 #\$16<br>2<br>3<br>3<br>4<br>4<br>7<br>4<br>7<br>4<br>7<br>4<br>7<br>4<br>7<br>4<br>7<br>4<br>7<br>4<br>7<br>4<br>7<br>4<br>7<br>4<br>7<br>4<br>7<br>4<br>7<br>7<br>7<br>7<br>7<br>7<br>7<br>7<br>7<br>7<br>7<br>7<br>7 | ▼ :                                                                   | ✓ fx<br>0<br>7935≠<br>2955350                                                                                                    | 0<br>宇宙環境における。<br>所属研究機関<br>新になっ                      |                                                                                                    | 端属する必要がらけれ<br>デ<br>)可能(出こついて<br>載さ/羊茸<br>(注む)<br>、<br>      | 6<br>(博士号数将統<br>(第二号数将統<br>(注4)<br>平成10年   | H<br>N SER 456-86        | します。<br>編集を有効にす<br>i<br>E-mal<br>tarofixa.jp | 5(E)<br>J<br>TEL<br>00-1224-5670 | 발理품号:002<br>불북         | K       | ×           |                 |
| E12<br>1 第52 信号<br>3 研究22<br>5 研究代表者<br>6 研究代表者<br>1 共同研究者<br>其同研究者                                                                                                    | · · · · · · · · · · · · · · · · · · ·                                 | ✓ fx<br>0<br>70/00 ±<br>21/00 ±<br>21 | 0           宇宙環境における法           所属研究機関           解Xin |                                                                                                    | 端葉する必要がらけれ                                                  | 6<br>(輝士号取得機<br>葉、年月)<br>(344)<br>平成10年    | H<br>NISRA56-86          | します。<br>構造を行われて<br>1<br>E-mal                | 5(E)<br>J<br>TEL<br>00-1234-5670 | 整理番号:002<br><b>울考</b>  | K       |             |                 |

### ③ 情報の修正を行います。

|                                         | <b>5</b> - ∂-                                                                                     | پ<br>د د هد                                                                          |                                                                                                    |                                                                                                    | S                                                                                   | pace_Chan                                            | nber_Public_offerir                            | g(2016).xlsx - Exce  | 4            |                           |     |         | ? 🛧 | - • ×          |
|-----------------------------------------|---------------------------------------------------------------------------------------------------|--------------------------------------------------------------------------------------|----------------------------------------------------------------------------------------------------|----------------------------------------------------------------------------------------------------|-------------------------------------------------------------------------------------|------------------------------------------------------|------------------------------------------------|----------------------|--------------|---------------------------|-----|---------|-----|----------------|
| ノアイル                                    | <b>⊼−</b> ⊿                                                                                       | 挿人 ^                                                                                 | ージ レイアクト                                                                                                    | (扱い) アータ 校                                                                                                    | 間 表示                                                                                |                                                      |                                                |                      |              |                           |     |         |     |                |
| F9                                      | <b>*</b> :                                                                                        | $\times$ $\vee$                                                                      | fx 課長                                                                                                    | Ę                                                                                                    |                                                                                     |                                                      |                                                |                      |              |                           |     |         |     | ×              |
| - A                                     | 8                                                                                                 | c                                                                                    | D                                                                                                    | E                                                                                                    | F                                                                                   | G                                                    | н                                              | t                    | J            | к                         | L   | N       | N   | 0 🔺            |
| 。 ※保険加入                                 | 正明書:2017年)                                                                                        | 麦中の証明書?                                                                              | を提出済の方は提出2                                                                                                    | 不要ですので「済」、2017年度用                                                                                                    | 3提出される方                                                                             | t[O]を選択し                                             | てください                                          |                      |              |                           |     |         |     |                |
| ⇒ 研究題目※                                 |                                                                                                   |                                                                                      | テオト                                                                                                    |                                                                                                    |                                                                                     |                                                      |                                                |                      |              |                           |     |         |     | _              |
| 7                                       | 氏名※                                                                                               | フリガナ※                                                                                | 所屬研究機関※                                                                                                    | 部局名※                                                                                                    | 職名/学年<br>※<br>(注3)                                                                  | (博士号取得<br>機関、年月)<br>(注4)                             | 指導数員氏名·離名※                                     | E-mail%              | TEL          | 安全教育受講<br>確認書·誓約<br>書(注5) | 同意書 | 保設加入証明書 | 備考  |                |
| 8 研究代表者                                 | ₩須 太郎                                                                                             | 002900                                                                               | 86%in                                                                                                    | 宇宙航空開発師                                                                                                    | 相長                                                                                  | Ma-00                                                |                                                | r⊷iahigaki®xin.co.jp | 03-3465-3715 |                           |     |         |     | _              |
| > 共同研究者                                 | 石垣 里종                                                                                             | イシガキリカ                                                                               | REKIN                                                                                                    | 宇宙纵空開発師                                                                                                    | 課長                                                                                  | Mar-00                                               |                                                | r−ishigaki®xin.co.jp |              | ж                         | ж   |         |     |                |
| 10 共同研究者                                |                                                                                                   |                                                                                      |                                                                                                    |                                                                                                    |                                                                                     |                                                      |                                                |                      |              |                           |     |         |     |                |
| 11 共同研究者                                |                                                                                                   |                                                                                      |                                                                                                    |                                                                                                    |                                                                                     |                                                      |                                                |                      |              |                           |     |         |     |                |
| 12 共同研究者                                |                                                                                                   |                                                                                      |                                                                                                    |                                                                                                    |                                                                                     |                                                      |                                                |                      |              |                           |     |         |     |                |
| 13 共同研究者                                |                                                                                                   |                                                                                      |                                                                                                    |                                                                                                    |                                                                                     |                                                      |                                                |                      |              |                           |     | /       |     |                |
| 14 共同研究者                                |                                                                                                   |                                                                                      |                                                                                                    |                                                                                                    |                                                                                     |                                                      |                                                |                      |              |                           |     | /       |     |                |
| 15 共同研究者                                |                                                                                                   |                                                                                      |                                                                                                    |                                                                                                    |                                                                                     |                                                      |                                                |                      |              |                           |     | /       |     |                |
| 18 共同研究者                                |                                                                                                   |                                                                                      |                                                                                                    |                                                                                                    |                                                                                     |                                                      |                                                |                      | /            |                           |     | /       |     |                |
| 17 共同研究者                                |                                                                                                   |                                                                                      |                                                                                                    |                                                                                                    |                                                                                     |                                                      |                                                |                      |              |                           |     |         |     |                |
| 共同研究者                                   |                                                                                                   |                                                                                      |                                                                                                    |                                                                                                    |                                                                                     |                                                      |                                                |                      |              |                           |     | $\sim$  |     |                |
| 10 共同研究者                                |                                                                                                   |                                                                                      |                                                                                                    |                                                                                                    |                                                                                     |                                                      |                                                |                      |              |                           |     |         |     |                |
| 20 大学院生                                 |                                                                                                   |                                                                                      |                                                                                                    |                                                                                                    |                                                                                     | $\sim$                                               |                                                |                      |              |                           |     |         |     |                |
| 21<br>大学稿生                              |                                                                                                   |                                                                                      |                                                                                                    |                                                                                                    |                                                                                     | $\sim$                                               |                                                |                      |              |                           |     |         |     |                |
| 22 大学院生                                 |                                                                                                   |                                                                                      |                                                                                                    |                                                                                                    |                                                                                     |                                                      |                                                |                      |              |                           |     |         |     |                |
| 23 大学院生                                 |                                                                                                   |                                                                                      |                                                                                                    |                                                                                                    |                                                                                     |                                                      |                                                |                      |              |                           |     |         |     |                |
| 大学院生                                    |                                                                                                   |                                                                                      |                                                                                                    |                                                                                                    |                                                                                     |                                                      |                                                |                      |              |                           |     |         |     |                |
| 25 大学院生                                 |                                                                                                   |                                                                                      |                                                                                                    |                                                                                                    |                                                                                     | $\sim$                                               |                                                |                      | $\sim$       |                           |     |         |     |                |
| 28 大学稿生                                 |                                                                                                   |                                                                                      |                                                                                                    |                                                                                                    |                                                                                     | $\sim$                                               |                                                |                      | $\sim$       |                           |     |         |     |                |
| 27 大学院生                                 |                                                                                                   |                                                                                      |                                                                                                    |                                                                                                    |                                                                                     | $\sim$                                               |                                                |                      |              |                           |     |         |     |                |
| 28 大学院生                                 |                                                                                                   |                                                                                      |                                                                                                    |                                                                                                    |                                                                                     | $\sim$                                               |                                                |                      |              |                           |     |         |     |                |
| 29<br>31 (*進計<br>(*進計<br>32<br>33<br>34 | 当申請書では<br>①料研長を申記<br>従って、例え<br>③JAXAの「宇宙<br>但し、大学等<br>③所属機関の<br>。<br>④研究員に該所<br>但し、すでに<br>(*特別共同新 | は、同じ研究を<br>諸する安格のJ<br>は大学及び、<br>市の研究機関に<br>ない方も、名誉<br>による大学院<br>SUAXA内口指導<br>利用研究員、打 | に行う者について登録<br>ある戦闘に所属する局<br>大学以外の国公立領<br>クト共同研究員」、「経<br>本務として所属し、Ju<br>取換または2017年45<br>にかいる場合は申請<br>総定的いる場合は申請<br>総定的いる学生(*)」<br>滞用你生、連携大学 | 議できます。<br>読できます。<br>読売支白(栄勤・非常数)は激<br>水へとお招数数負として所属され<br>引日現在(39歳以下)の、「博士<br>登録できます。<br>注約ンステムの対映外にないま<br>物の学生、東京大学学様理工3 | :です。<br>2に従事されてい <sup>ジ</sup><br>名にその旨を記。<br>うている方につい<br>号をお持ちの研?<br>す。<br>芋舗座の学生、縦 | る方が対象とな<br>入してください。<br>ては、本系の方<br>常者」であればが<br>研大物理学研 | ります。<br>を所属機関として本表に<br>対象となります。<br>究科宇宙科学専攻の学生 |                      | 離名をご記録くたさい   | •                         |     |         |     |                |
| 35<br>38                                | の大学共同利                                                                                            | 用システムによ                                                                              | る宇宙科学研究実施                                                                                                    | 細則第6条により 大学院生は                                                                                                    | 「学生教育研究5                                                                            | 害傷害保険(等                                              | 単研ジ)及び付帯賠償責任                                   | 保険」に加入することが必         | 須となっています。    |                           |     |         |     |                |
|                                         | 体制                                                                                                | 表記                                                                                   | 例 🕀                                                                                                    |                                                                                                    |                                                                                     |                                                      |                                                | :                    | 4            |                           |     |         |     |                |
| 準備完了                                    |                                                                                                   |                                                                                      |                                                                                                    |                                                                                                    |                                                                                     | _                                                    |                                                |                      |              | _                         | =   |         |     | - <b>+</b> 55% |

④ 【訂正】ボタンをクリックして、アップロード画面を開きます。

| 于由航空研究<br>Japan Aerospace Explo | 開発機構<br>pration Agency            | 公募システ           | Д       |                 | <b>?</b>            | 須太郎       |     |
|---------------------------------|-----------------------------------|-----------------|---------|-----------------|---------------------|-----------|-----|
|                                 | <b>ተነ</b> ን ጊ                     | 由はみの取下げ         | 同音書     | ±ΞΨ             | 初生書担中               |           |     |
|                                 | +247                              |                 |         | F DE LL         |                     |           |     |
| 体制表(Excel)                      | のダウンロード                           |                 |         |                 |                     |           |     |
| 申込書                             | 体制表                               |                 | 公募テー    | र               |                     | 募集締切      | 1   |
| 9**970-1×*                      | 9*970-1*                          | スペースチェンバー       |         |                 |                     | 1/27(金)   |     |
| 9*970- <b>1</b> *               | 9*970-F*                          | 宇宙放射線装置         |         |                 |                     | 2/17(金)   | 1   |
| <u></u> ም*ሳንበ-ኑ*                | <u></u>                           | 高速気流            |         |                 |                     | 1/27(金)   | -   |
| <u> </u> ምንጋበ-ኑ"                | <del>ያ</del> *ፅንበ <del>-</del> ኑ* | 惑星大気突入環境模擬調     | き置      |                 |                     | 1/27(金)   | -   |
| 9*970-1*                        | 9*970-F*                          | 超高速衝突実験施設       |         |                 |                     | 1/27(金)   | -   |
|                                 |                                   |                 |         |                 |                     |           |     |
| 必要事項を記入し;                       | た申込書等をアップロ                        | а-к             |         |                 |                     |           | _   |
| 7ップロードする                        | る申込書等すべてを選択                       | ファイル選択 選択され     | いてません   |                 |                     |           |     |
| 2 アップロードする                      | も体制表を選択                           | ファイルを選択 選択さ     | されていませ  | h               |                     |           |     |
| 承認前の申込書等                        | 事を訂正・追加する場                        | 合には「訂正」をクリック、体質 | 則表を修正する | 場合には「ダ          | ウンロード」をクリッ          | っクしてください。 |     |
| 申込書等                            | 筹                                 | 公募テーマ           | 整理番号    | 体制表             | アッフロート日<br>時        | ステーダ      | アップ |
| TE 277                          | イル スペースき                          | チェンバー           | 014     | <u>ም</u> ሳንበ-ኑ* | 2017/01/04<br>16:04 | 採択待ち      |     |
| 1                               |                                   |                 |         |                 |                     |           |     |
|                                 |                                   |                 |         |                 |                     |           | _ 1 |

⑤ STEP1でアップロード済みのファイルを削除します。

|              | 「休護された」通信   https://www.c                       | s-conductor.com/JAXA_Facility/Facilit | y_AppricationDetail.aspx | ୟଜ୍ଞ   |
|--------------|-------------------------------------------------|---------------------------------------|--------------------------|--------|
| <b>}XA</b> , | 宇宙航空研究開発機構<br>apan Aerospace Exploration Agency | 公募システム                                | 2 黑須太郎                   |        |
|              |                                                 |                                       |                          | 申込みへ戻る |
|              | 小賞テーフ                                           | 研究期間                                  | 苔集绘切                     | L.     |
|              | スペースチェンバー                                       | 2017年2月24日(金)                         | 1/27(金)                  |        |
|              |                                                 |                                       |                          |        |
|              |                                                 |                                       |                          |        |
|              | Step1 申込書等の削除                                   |                                       |                          | _      |
|              | ※ 申込書等を差し替える場合には、                               | ここで削除をしてから「Step2 」でアップロー              | ードをしてください。               |        |
|              | 削除                                              | 申込書等                                  | アップロード日時                 |        |
|              | 削除 Space_Chamber                                | _Public_offering(2016) (1).xlsx       | 2017/01/04<br>16:34      |        |
|              | <b>削除</b> Entry_Space_Ch                        | amber_Public_offering(2016).docx      | 2017/01/04<br>16:04      |        |
| 1-1          |                                                 |                                       |                          |        |
|              | Step2 申込書等の追加と差し替えのア                            | 1970-F                                |                          |        |
|              | アップロードする申込書等を選択 ファ                              | イル選択 選択されていません                        |                          |        |
|              |                                                 | 申込書等                                  | アップロード日時                 |        |
|              | Space_Chamber_Public_offeri                     | ng(2016) (1).xlsx                     | 2017/01/04<br>16:34      |        |
|              | Entry_Space_Chamber_Public                      | :_offering(2016).docx                 | 2017/01/04<br>16:04      | 2      |
|              | L                                               |                                       |                          |        |

 ⑥ STEP2で修正済みのファイルをアップロードします。
 [ファイル選択]または[参照]をクリックして対象のファイルパスを表示し、 アップロードボタンをクリックします。

|                                                                                | ♥ 開く ○ ↓ 石垣 ▶ ダウンロード ▶                                                                                                    | download                                                                                                    | • \$j                                                                                | downloadの検索                                                                               | ×                           |
|--------------------------------------------------------------------------------|----------------------------------------------------------------------------------------------------|----------------------------------------------------------------------------------------------------|--------------------------------------------------------------------------------------|-------------------------------------------------------------------------------------------|-----------------------------|
|                                                                                | 整理 ▼ 新しいフォルダー                                                                                                    |                                                                                                    |                                                                                      | 8== +                                                                                     |                             |
| Step2 申込書等の追加と差し替えのア・プロード           アップロードする申込書等を選加         ファイル選択         選択さ | <ul> <li>○ ドキュメント</li> <li>○ とクチャ</li> <li>○ とクチャ</li> <li>○ シュージック</li> <li>○ シュージック</li> <li>○ シュージック</li> <li>○ シュージック</li> <li>○ ショム - ビークー</li> <li>○ ADATA (D):</li> <li>○ Space (US-CHL-V2):</li> <li>○ マイルと名(M):</li> </ul> | sace_Chamber_Public_offering(2016).docx<br>hamber_Public_offering(2016).docx<br>hamber_Public_offering(2016).xlx<br>mmber_Public_offering(2016).xlx | 更新日時<br>2017/01/04 15:51<br>2017/01/04 16:50<br>2017/01/04 16:03<br>2017/01/04 16:03 | 種類<br>Microsoft Word D<br>Microsoft Excel W<br>Microsoft Excel W<br>すべてのファイル<br>翻く(の) ▼ 4 | サイズ<br>19 K<br>27 K<br>26 K |
| 申込書等                                                                           |                                                                                                    | アップロード日                                                                                                    | ]時                                                                                   |                                                                                           |                             |
| Space_Chamber_Public_offering(2016) (1).xls                                    | x                                                                                                    | 2017/01/05<br>13:03                                                                                                    |                                                                                      |                                                                                           |                             |
| Entry_Space_Chamber_Public_offering(2016).                                     | docx                                                                                                    | 2017/01/04<br>16:04                                                                                                    | 793                                                                                  |                                                                                           | ,                           |
|                                                                                |                                                                                                    |                                                                                                    |                                                                                      |                                                                                           | 7                           |

アップロードが完了しました。

申請受領のお知らせについては、アカウント登録時に記載されたメールアドレスへご連絡いた します。

[申込みへ戻る] から元の画面へ移ります。

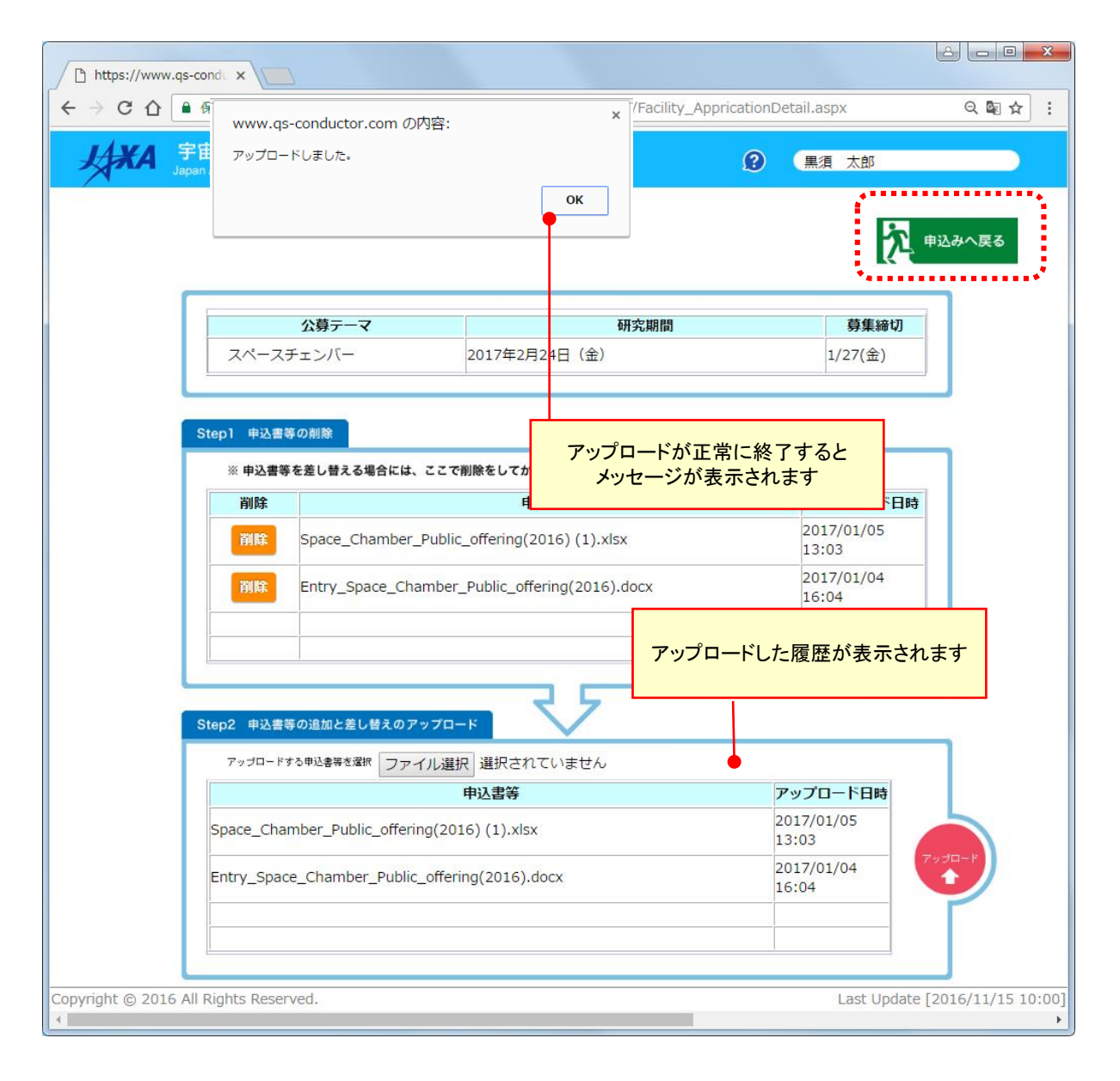

#### 報告書の提出をおこなう 7

「報告書提出」画面に、お申込み済み公募案件が一覧で表示されておりますので (1) ご希望のテーマを選択してください。

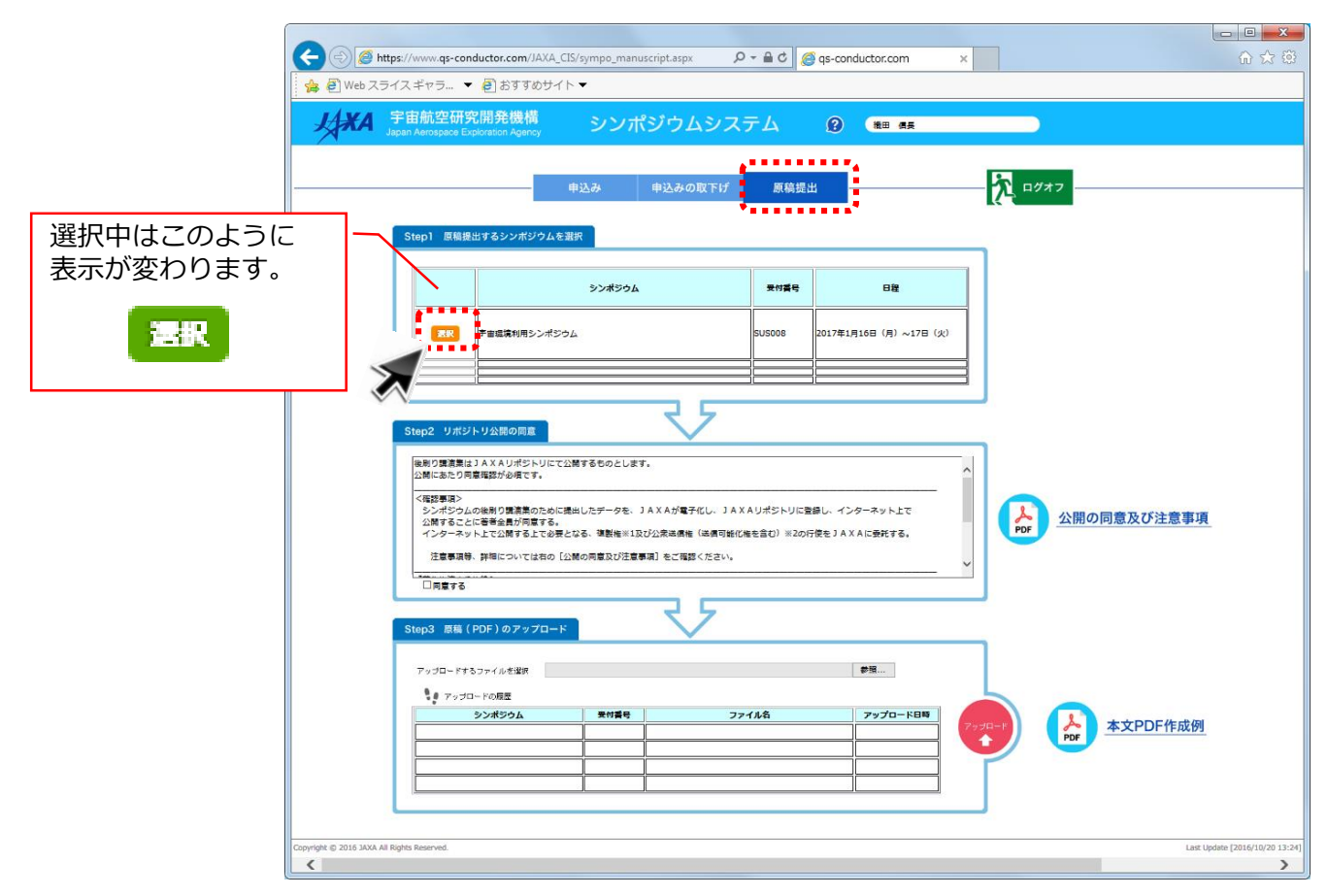

リポジトリ公開の同意について、[同意する] にチェックをつけてください。

| A 宇宙航空<br>Japan Aerosp | E研究開発機構<br>ace Exploration Agency                                                                                                    | シンポジウムシ                                                                                    | マテム                              | Ø 80 44                                  |                             |
|------------------------|----------------------------------------------------------------------------------------------------|--------------------------------------------------------------------------------------------|----------------------------------|------------------------------------------|-----------------------------|
| Step1                  | 専務提出するシンポジウムを選                                                                                                    | 1込み 申込みの取下<br>R                                                                            | げ 原稿提                            | <u>ш</u>                                 | 2947                        |
| 6                      | Paa(集利用シンボジウム)                                                                                                    | 97%29P                                                                                     | 토선활명<br>SUS008                   | 日間<br>2017年1月16日(月)~17日(火)               | クリックすると、<br>本文公開の同意及び注意事項が話 |
| Step2                  | リボジトリな説の原置<br>主要になったの見てない。<br>たり見着な話が必何です。<br>基本<br>マンクムの年齢り意思高のために表<br>することに居会会が見てきる。<br>でする、この最もで、<br>でする。<br>に見ていてはなの(公<br>でする。<br>でする。<br>でする<br>でする。<br>でする。<br>でする<br>でする<br>でする<br>でする<br>でする<br>でする<br>でする<br>でする | まするものとします。<br>まするものとします。<br>にしたデータを、JAXAが属于化し、<br>26、電数率目125公式の構成(成長<br>かの用意及び注意事項)をご領話くださ | 3 A X A Uポジトリに3<br>可能化施を含む) *2のi | ▲<br>第回し、インターネット上で<br>行気をリメメAに掛けする。<br>● | 公開の同意及び注意事項                 |
| Step3                  | 原稿(PDF)のアップロード<br>コードするファイルを選択<br>アップロードの概要<br><b>シンポジウム</b>                                                                                                    |                                                                                            | 771/4                            | <b>伊福</b><br>ファブロード日時                    | 本文PDF作成例                    |

③ 原稿はPDF形式にてご用意ください。

[参照] ボタンをクリックして対象のファイルを選択してください。

|                                            |                                                                                  | 1                                                                       |                                 |
|--------------------------------------------|----------------------------------------------------------------------------------|-------------------------------------------------------------------------|---------------------------------|
| https://www.qs-ce                          | onductor.com/JAXA_CIS/sympo_manuscript.aspx                                      | 🔹 🗎 🖒 🦪 qs-conductor.com 🛛 🗙                                            |                                 |
| 🤹 🙆 Web スライス ギャラ                           | ▼ @ おすすめサイト ▼                                                                    |                                                                         |                                 |
| よ<br>メ<br>A<br>Japan Aerospece             | R開発機構<br>Exploration Agency シンポジウムシス                                             | テム 🕜 籠 🛲                                                                |                                 |
|                                            |                                                                                  |                                                                         |                                 |
|                                            | 申込み 申込みの取下げ                                                                      | 原稿提出                                                                    | - 72 = 0777                     |
|                                            |                                                                                  |                                                                         |                                 |
| Step1 原稿                                   | 提出するシンボジウムを選択                                                                    |                                                                         |                                 |
|                                            | シンポジウム                                                                           | 豊村委号 日辞                                                                 |                                 |
|                                            |                                                                                  |                                                                         |                                 |
| ZR                                         | 宇宙磁境利用シンボジウム                                                                     | SUS008 2017年1月16日(月)~17日(火)                                             |                                 |
|                                            |                                                                                  |                                                                         |                                 |
|                                            |                                                                                  |                                                                         |                                 |
| Step2 リポ                                   | (ジトリ公開の同意                                                                        |                                                                         |                                 |
| 後期り間清算                                     | 良はJAXAリポジトリにて公開するものとします。                                                         |                                                                         |                                 |
| 公開にあたり<br>                                 | ) 同業推荐が必須です。<br>>                                                                |                                                                         |                                 |
| シンポジウ<br>公開するこ                             | うムの後別り講道業のために提出したデータを、JAXAが電子化し、JAX<br>ことに著著会員が同意する。                             | Aリポジトリに登録し、インターネット上で                                                    | 公開の同意及び注意事項                     |
| インターネ                                      | ペット上で公開する上で必要となる、運動権×1200公束總信権(認信可能化<br>目等、詳細については右の[公開の同意及び注意事項]をご確認ください。       | 権を言む) ※2の行使をJAXAに登れする。                                                  |                                 |
|                                            | 5                                                                                | ``                                                                      |                                 |
|                                            | 75                                                                               |                                                                         |                                 |
| Step3 原稿                                   | i (PDF) のアップロード                                                                  |                                                                         |                                 |
| アップロード                                     | 「するファイルを選択                                                                       | ₩₩                                                                      |                                 |
| <b>1</b> 7 7 7                             |                                                                                  | 44.6 Jan 70, 198                                                        |                                 |
|                                            |                                                                                  | 7970-FON                                                                | wyg=F<br>PDF<br>PDF<br>本文PDF作成例 |
|                                            |                                                                                  |                                                                         |                                 |
|                                            |                                                                                  |                                                                         |                                 |
|                                            |                                                                                  |                                                                         | -                               |
| Copyright © 2016 JAXA All Rights Reserved. |                                                                                  |                                                                         | Last Update [2016/10/20 13:24]  |
|                                            |                                                                                  |                                                                         |                                 |
| 🧭 アップロードするファイル                             | の選択                                                                              |                                                                         | <b></b>                         |
|                                            | リ ・ ドキュメント ・ マイ ドキュメント ・ JAXA ・ 新しいフォル                                           | 9- • 4+ Mil                                                             | いフォルダーの検索 👂                     |
| 整理 ▼ 新しいフォルタ                               | ý-                                                                               |                                                                         | ₩ • □ 0                         |
| ★ お気に入り<br>ダウンロード                          | ドキュメント ライブラリ<br>新しいフォルダー                                                         | ž                                                                       | べ替え: フォルダー ▼                    |
| デスクトップ<br>31 最近表示した場所。                     | 名前 更新日                                                                           | き 種類 サイズ                                                                |                                 |
| CneDrive                                   | Tennbun.pdf         2016/10           (単) 宇宙輸送シンボジウム,賃貸申込フォームx8x         2016/10 | 1/11 13:25 Adobe Acrobat D 366 KB<br>1/06 15:15 Microsoft Excel W 22 KB |                                 |
| ⇒イブラリ<br>○ ドキュメント                          |                                                                                  |                                                                         |                                 |
| <ul> <li>■ ビクチャ</li> <li>■ ビグチャ</li> </ul> |                                                                                  |                                                                         |                                 |
| ● ミュージック                                   |                                                                                  |                                                                         |                                 |
|                                            | 11-47801 mehun off                                                               |                                                                         |                                 |
| J74.                                       | weater- consert-put                                                              | • [9^(                                                                  | (0) + ±v>tu                     |
|                                            |                                                                                  | 140 V.                                                                  |                                 |

④ 対象のファイルパスが表示されたら、アップロードボタンをクリックします。

| C C C C C C C C C C C C C C C C C C C                                                                                                    |                                 |
|----------------------------------------------------------------------------------------------------|---------------------------------|
|                                                                                                    |                                 |
|                                                                                                    |                                 |
|                                                                                                    | アップロードが正常に終了すると<br>メッセージが表示されます |
|                                                                                                    | Web ページからのメッセージ ×               |
| Pry/D=-P15/2*/4.9428         EXternal MAME (x1/2/6/9-Headers pill         P8_           1         1         1         1         1         1         1         1         1         1         1         1         1         1         1         1         1         1         1         1         1         1         1         1         1         1         1         1         1         1         1         1         1         1         1         1         1         1         1         1         1         1         1         1         1         1         1         1         1         1         1         1         1         1         1         1         1         1         1         1         1         1         1         1         1         1         1         1         1         1         1         1         1         1         1         1         1         1         1         1         1         1         1         1         1         1         1         1         1         1         1         1         1         1         1         1         1         1         1         1 | ОК                              |

### 8 申し込みを取り下げる

① トップ画面は[申込み][申込みの取下げ][同意書等提出][報告書提出]の4種類に 画面が分かれております。

[申請の取下げ]用の画面に、現在申請中のシンポジウムが一覧で表示されておりますので 取り下げる対象を選択して[取下げ]ボタンをクリックしてください。

※ 取下げができるのは、ステータスが【採択待ち】となっているものだけです。 【採択】になっている場合については、事務局へお問い合わせください。

| ttps://www.c |                                   |                      |                    |                |                 |                     |             |              |
|--------------|-----------------------------------|----------------------|--------------------|----------------|-----------------|---------------------|-------------|--------------|
|              |                                   | nttps://www.         | qs-conductor.com/J | AXA_Facility/I | -acility_Ap     | prication.asp       | (           | ٩ ٢          |
| <b>}XA</b> , | 于宙航空研究院<br>apan Aerospace Explora | 羌棳構<br>tion Agency   | 公募シスラ              | ታሪ             |                 | 0                   | 黒須 太郎       |              |
|              |                                   |                      |                    |                |                 |                     | _           |              |
|              |                                   | 申込み                  | 申込みの取下げ            | 同意書等           | <b>等提出</b>      | 報告書提出               |             |              |
|              | 体制表(Excel)の                       | ダウンロード               |                    |                |                 |                     |             |              |
|              | thu th                            | 化相主                  |                    | ハサー            | -               |                     | 节集体出        |              |
|              | 甲込書                               | 体利表                  |                    | 公募テー           | ×               |                     | · /==/ ^ >  |              |
|              | 9"77U-F"                          | 9°07U-F°             | スペースチェンハー          |                |                 |                     | 1/2/(金)     |              |
|              | <del>ዎ</del> *ሳንበ <del>-</del> ኑ* | <del>ያ</del> *ሳንበ-ኑ* | 宇宙放射線装置            |                |                 |                     | 2/17(金)     |              |
|              | <del>ም</del> ሳንበ-ኑ"               | <u> ም</u> ሳንበ-ኑ"     | 高速気流               |                |                 |                     | 1/27(金)     |              |
|              | <u></u> ም*ሳንበ-ኑ*                  | <u>ም</u> .<br>ቅ.     | 惑星大気突入環境模          | 疑装置            |                 |                     | 1/27(金)     | _            |
|              | <u>ም.</u> ሳንበ-ኑ.                  | <u> ም</u> ሳንበ-ኑ"     | 超高速衝突実験施設          |                |                 |                     | 1/27(金)     |              |
|              |                                   |                      |                    |                |                 |                     |             |              |
|              |                                   |                      |                    |                |                 |                     |             |              |
|              | 必要事項を記入した                         | 申込書等をアップロ            | а <b>—</b> К       |                |                 |                     |             |              |
|              | <ol> <li>アップロードする目</li> </ol>     | ■込書等すべてを選択           | ファイル選択選択           | されていません        |                 |                     |             |              |
|              | 2 アップロードする保                       | 制表を選択                | ファイルを選択選           | 択されていませ        | ĥ               |                     |             |              |
|              | 承認前の申込書等を                         | 記正・追加する場             | 合には「訂正」をクリック、      | 体制表を修正する       | 場合には「ダ          | ウンロード」をク            | リックしてくださ    |              |
|              | 申込書等                              |                      | 公募テーマ              | 整理番号           | 体制表             | アップロード<br>時         | 日 ステータ<br>ス | アップロード       |
|              | 訂正 1ファイ                           | ル宇宙放射網               | 泉装置                | 004            | <u>ም</u> ሳንበ-ኑ* | 2017/01/05<br>14:27 | 採択待ち        | $\mathbf{Y}$ |
|              | 訂正 2ファイ                           | ルースペース               | チェンバー              | 014            | <u>ም</u> ሳንበ-ኑ* | 2017/01/04<br>16:04 | 採択待ち        |              |
|              |                                   |                      |                    |                |                 |                     |             |              |
|              | <u>.</u>                          |                      |                    |                |                 |                     |             |              |
|              |                                   |                      |                    |                |                 |                     |             |              |

① 取下げが完了すると、リストから表示が消えます。

| 中読金       AG募システム       ②       無須       太郎         申込み       申込みの取下げ       同意書等提出       報告書提出         ABIOSPIACE Exploration Agency       公募システム       ②       無須       太郎         印込み       申込みの取下げ       同意書等提出       報告書提出         ABIOSPIACE Exploration Agency       公募システム       ③       ●       ●       ●       ●       ●       ●       ●       ●       ●       ●       ●       ●       ●       ●       ●       ●       ●       ●       ●       ●       ●       ●       ●       ●       ●       ●       ●       ●       ●       ●       ●       ●       ●       ●       ●       ●       ●       ●       ●       ●       ●       ●       ●       ●       ●       ●       ●       ●       ●       ●       ●       ●       ●       ●       ●       ●       ●       ●       ●       ●       ●       ●       ●       ●       ●       ●       ●       ●       ●       ●       ●       ●       ●       ●       ●       ●       ●       ●       ●       ●       ●       ●       ●       ●       ●       ●       ●                                                                                                    |
|----------------------------------------------------------------------------------------------------|
| 中込み     申込みの取下げ     同意書等提出     報告書提出       #認知の申請を取下げ     同意書等提出     報告書提出       #認知の申請を取下げ     同意書等提出     報告書提出         #認知の取下げ     同意書等提出     報告書提出         #認知の取下げ     同意書等提出     報告書提出         #認知の取下げ     同意書等提出     報告書提出         #認知の取下げ     同意書等提出     報告書提出         #認知の取下げはできません。     また、一旦取下げ手続きをした後で取下げをきャンセルすることはできませんので、ご注意ください。         第四条 日程     2017年2月24日(金)       第四     2017年3月9日(木)         #T     #T         #T     #T                                                                                                    |
| 申込み         申込みの取下げ         同意書等提出         報告書提出             SURIDOUBLE SETUR         St. classify 80 m Bio 80 m F if is celst of a station of a station of                                                                                                    |
| 米の中請の取下げはできません。         また、一旦取下げ手続きをした後で取下げをキャンセルすることはできませんので、ご注意ください。         公募テーマ       受付番号       日程         現代       スペースチェンバー       014       2017年2月24日(金)         資化       宇宙放射線装置       004       2017年3月9日(木)                                                                                                    |
| 第7委員会による採択後の申請の取下げはできません。         また、- 日取下げ手続きをした後で取下げをキャンセルすることはできませんので、ご注意ください。         公募テーマ       受付描号       日程         第2017年2月24日(金)       014       2017年2月24日(金)         第10       910       004       2017年3月9日(木)                                                                                                    |
| また、一旦取下げ手続きをした後で取下げをキャンセルすることはできませんので、ご注重ください。                                                                                                    |
| 選択       スペースチェンバー       014       2017年2月24日(金)         選択       宇宙放射線装置       004       2017年3月9日(木)                                                                                                    |
| 選択<br>宇宙放射線装置<br>004<br>2017年3月9日(木)<br>していたい<br>していたい<br>してい<br>していたい<br>していたい<br>していたい<br>していたい<br>していたい<br>していたい<br>していたい<br>していたい<br>していたい<br>していたい<br>していたい<br>していたい<br>していたい<br>してい<br>していたい<br>していたい<br>していたい<br>していたい<br>していたい<br>していたい<br>していたい<br>していたい<br>していたい<br>していたい<br>していたい<br>していたい<br>していたい<br>していたい<br>していたい<br>してい<br>してい<br>してい<br>してい<br>してい<br>してい<br>してい<br>して |
|                                                                                                    |
|                                                                                                    |
| RT97                                                                                                    |
|                                                                                                    |
|                                                                                                    |
|                                                                                                    |
| 承認前の申請を取下げ                                                                                                    |
| 専門委員会による採択後の申請の取下げはできません。<br>また、一日取下げ手続きたした後の取下げたモッンセルオスことはかきませんのか、ごは食ください。                                                                                                    |
| 公募テーマ 受付番号 日程                                                                                                    |
| 選択 スペースチェンバー 014 2017年2月24日(金)                                                                                                    |
|                                                                                                    |
|                                                                                                    |
|                                                                                                    |
| 877                                                                                                    |

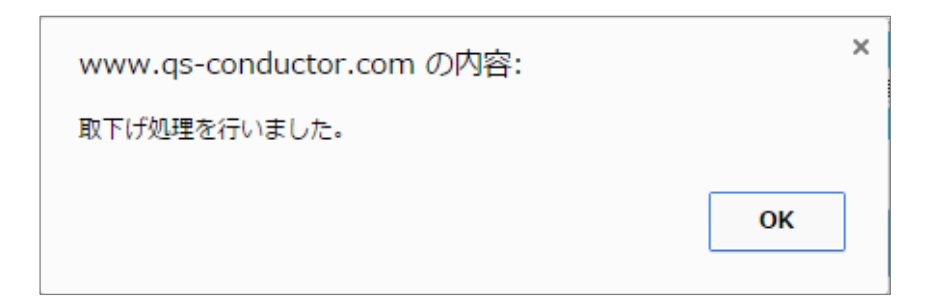